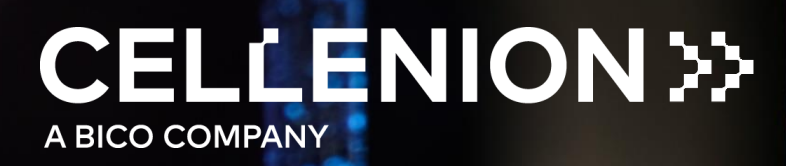

# MANUAL proteoCHIP LF 48

for the Label Free Single Cell Proteomics workflow using the cellenONE®

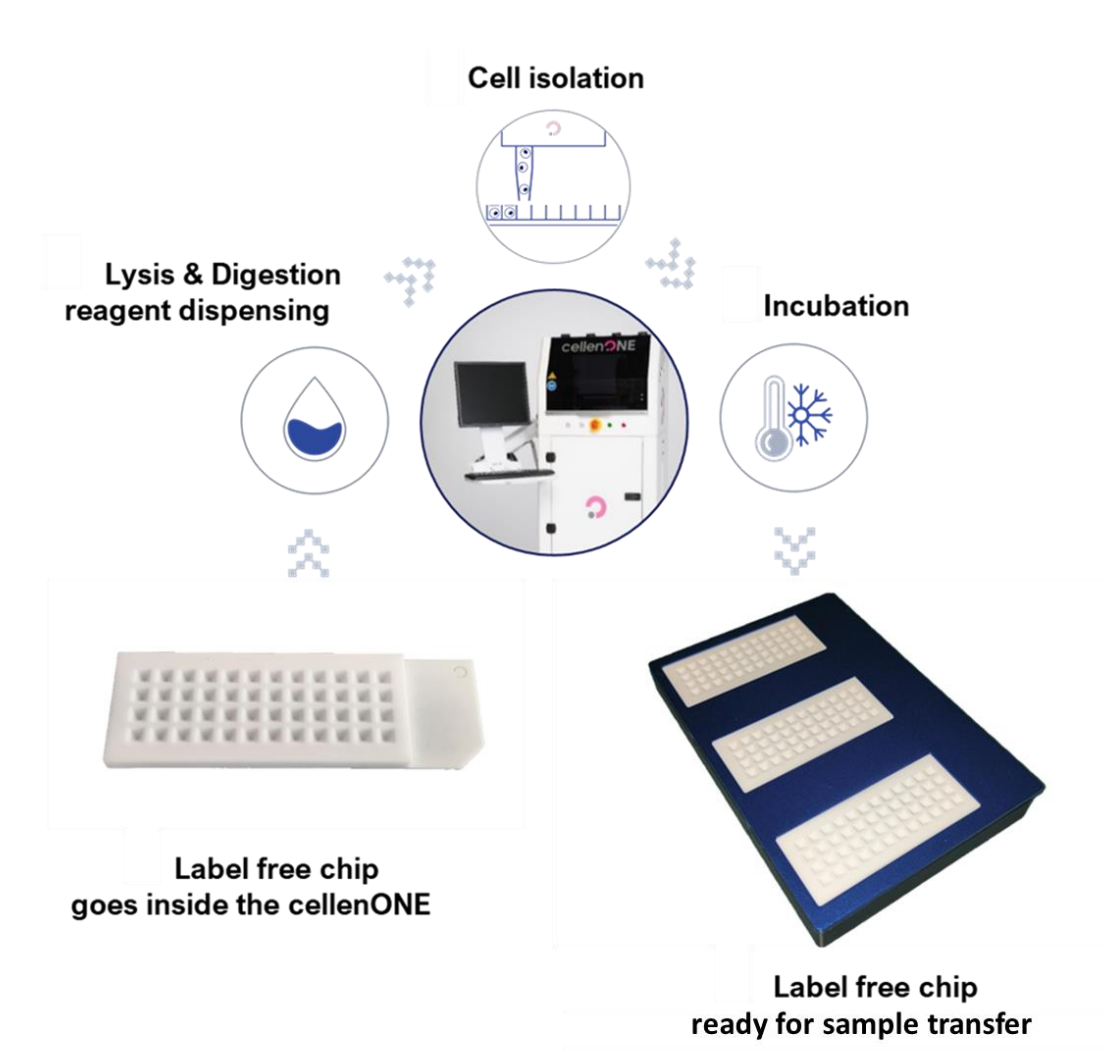

# 

| 1. Introduction                              | 3 |
|----------------------------------------------|---|
| 2. Materials                                 | 1 |
| 3. cellenONE setup                           | 5 |
| 3.1. Nozzle setup and Drop parameters setup  | 5 |
| 3.2. Humidity and temperature setup6         | 3 |
| 3.3. Target setup                            | 3 |
| 3.4. Field setup                             | ) |
| 3.5. Drop Setup & Start Dispensing10         | ) |
| 3.6. proteoCHIPs inside the cellenONE 12     | 2 |
| 4. Step 1: Master Mix dispensing             | 3 |
| 4.1. Probe, Run and Target selection13       | 3 |
| 4.2. Field selection                         | 1 |
| 4.3. Start the Run                           | 3 |
| 5. Step 2: Cell isolation                    | 7 |
| 5.1. Probe, Run and Target selection17       | 7 |
| 5.2. Field Selection                         | 7 |
| 5.3. cellenONE module                        | ) |
| 5.3.1. Setting the detection parameters21    | I |
| 5.3.2. Setting the ejection boundary 23      | 3 |
| 5.3.3. Setting the isolation parameters 24   | 1 |
| 5.3.4. Checking the setup of your experiment | 5 |
| 6. Step 3: Incubation at 50 °C 25            | 5 |
| 6.1. Probe, Run and Target selection         | 3 |
| 6.2. Field Selection                         | 3 |
| 6.3 Start the Run                            | 3 |
| 7. Step 4: Cooldown                          | ) |
| 7.1. Probe, run and target selection         | ) |
| 7.2. Start the run                           | ) |
| 8. Step 5: Dilution                          | I |
| 8.1. Manual dilution                         | I |
| 8.2 cellenONE automated dilution             | I |
| 8.2.1. Probe, Run and Target selection       | I |
| 8.2.2. Field Selection                       | 2 |
| 8.2.3 Start the run                          | 3 |
| 9. Sample transfer                           | 1 |

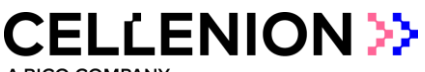

# 1. Introduction

The cellenONE software monitors cells inside the piezo dispensing capillary before dispensing. All steps associated with single cell isolation and dispensing experiments are presented in the Software User Guide.

Note: It is higly recommended to read the Software User Guide before performing any experiment with the cellenONE.

This Manual will guide you through all steps of the workflow dedicated to single cell proteomics label-free experiments using proteoCHIP LF 48.

#### IBSCI™: Image-Based Single Cell Isolation

IBSCI<sup>™</sup> is a high resolution-based technology consisting of automated image acquisition, processing and advanced algorithms to automatically isolate single cells from a cell suspension.

#### FIBSCI™: Fluorescence Image-Based Single Cell Isolation

FIBSCI<sup>™</sup> utilizes multichannel fluorescence-based images to identify and isolate single cells of interest from subpopulations in mixed cell samples based on the presence, absence and intensity of a fluorescent signal.

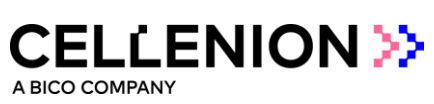

# 2. Materials

| Part number      | Description                                                                                                    |                                                                                                    |
|------------------|----------------------------------------------------------------------------------------------------|----------------------------------------------------------------------------------------------------|
| P-20-CL          | cellenONE PDC L Piezo Dispensing Capillary(Fixed drop volume between 450-600 pl)4x manifold                                                                                                    |                                                                                                    |
| P-20-CM          | cellenONE PDC M Piezo Dispensing Capillary<br>(Fixed drop volume between 300-450 pl)<br>4x manifold                                                                                                    |                                                                                                    |
| C-PLF-48-3       | <ul> <li>proteoCHIP_LF_48</li> <li>The proteoCHIP LF 48 Set containing:</li> <li>3 (three) proteoCHIP LF 48</li> </ul>                                                                                                    | A REAL PROPERTY OF A REAL PROPERTY OF A REAL PROPER |
|                  | The proteoCHIP LF 48 is a pyramidal-shaped<br>bottom nanowell chip, 48 nanowells, prefilled<br>with oil, enabling label-free single cell<br>proteomics sample preparation.                                                                                                 |                                                                                                    |
|                  | proteoCHIP_LF_48 cellenONE Holder<br>Holder to accommodate up to 3 proteoCHIP_LF_48<br>on the deck of the cellenONE throughout sample<br>preparation (cell isolation, reagent dispensing and<br>incubation steps).<br>(1 piece/pack)                                       |                                                                                                    |
| C-PLF-48-<br>CHT | <b>proteoCHIP_LF_48 cellenONE Holder Top</b><br>Top to maintain the proteoCHIP_LF_48 inside the<br>cellenONE Holder on the deck of the cellenONE<br>throughout sample preparation (cell isolation,<br>reagent dispensing and incubation steps).<br>( <i>1 piece/pack</i> ) |                                                                                                    |

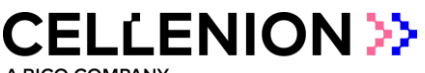

### 3. cellenONE setup

#### 3.1. Nozzle setup and Drop parameters setup

Before starting your experiment, you will need to make sure that your PDC is correctly positioned and produces stable droplets.

At the beginning of the priming, the PDC should be centred with the red cross. You can align your PDC using:

Nozzle Setup >> Nozzle Offset >> Up, Down, Back, Front, Left, Right controls (Figure 1)

After the priming enter the Voltage and Pulse parameters (indicated on the PDC box), then click on:

- Set Nozzle Parameters
- Start Continuous Dispensing

If needed, adjust the Voltage and Pulse until you have a stable drop and then press:

Set Nozzle Parameters

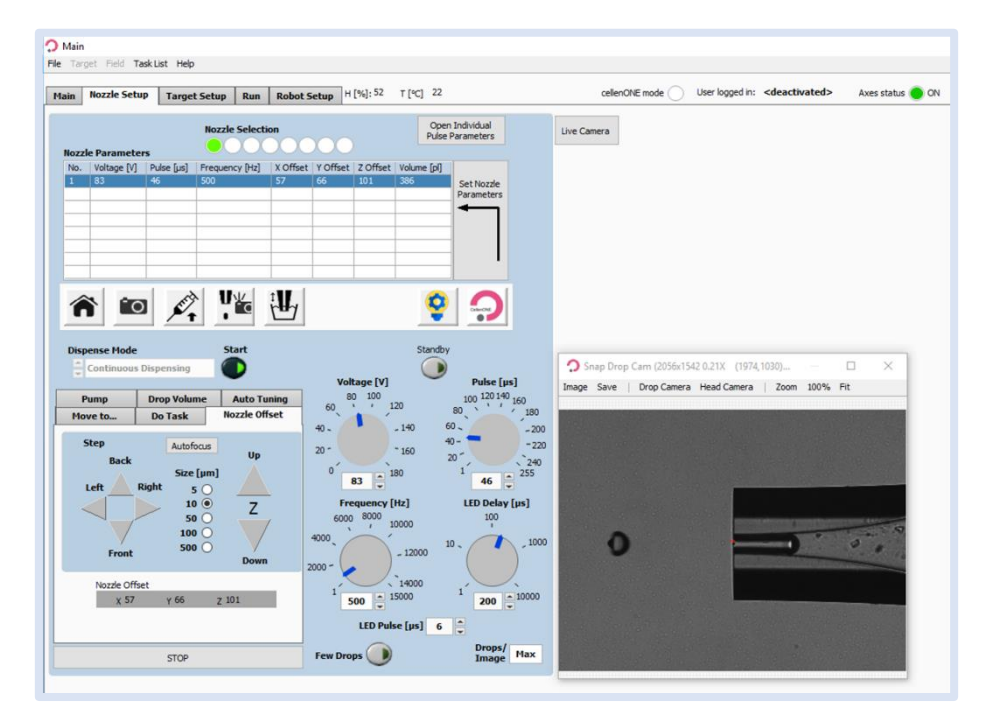

Figure 1. Drop optimisation

A BICO COMPANY

### 3.2. Humidity and temperature setup

Throughout the workflow, the humidity and temperature need to be set to a specific value to avoid evaporation and minimize condensation.

**Note.** The runs already contain specific tasks controlling humidity and temperature for each run, but you should verify that the dew point temperature (DP) is above the temperature in the enclosure (BT) to avoid evaporation (BT<DP). We recommend setting -1 °C dew point correction (see Figure 4).

The following describes how to change humidity/temperature "manually" if you wish to change it.

• Humidity setup

Main >> File >> Humidity Control >> Popup window >> Set humidity >> Click on "Set" Figure 2).

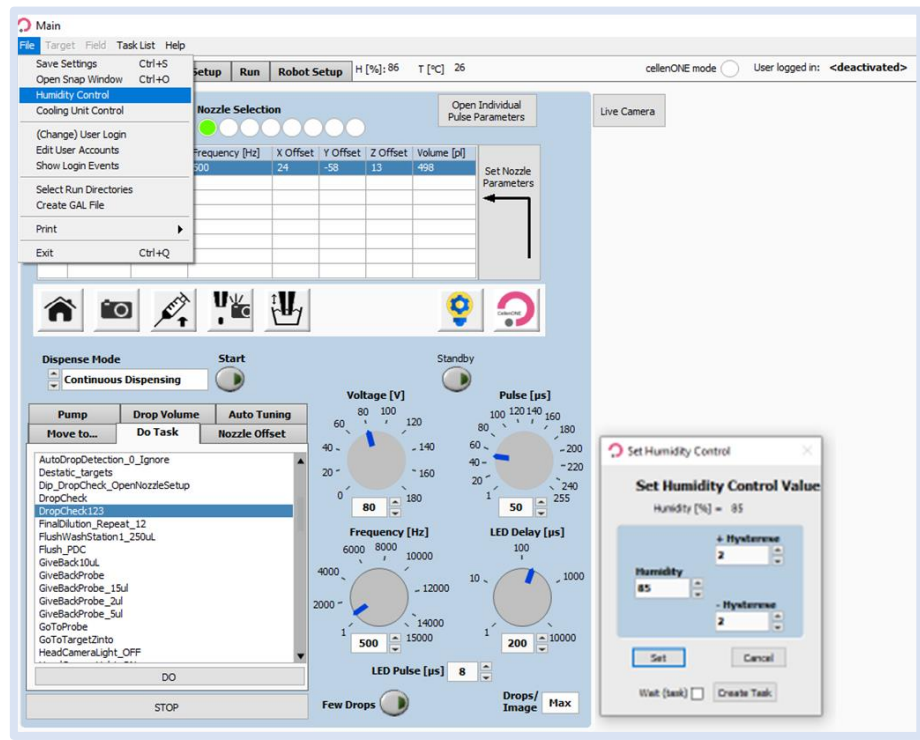

Figure 2. Humidity control

• Temperature setup

Main >> File >> Cooling Unit Control >> Popup window >> Set the temperature to a fixed control or at Dew point and turn the cooling unit ON.

Please also make sure that the Dew Point Correction Value (Cooling Unit Control >> Popup window >> Settings tab) is set to -1 (Figure 4).

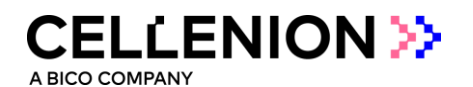

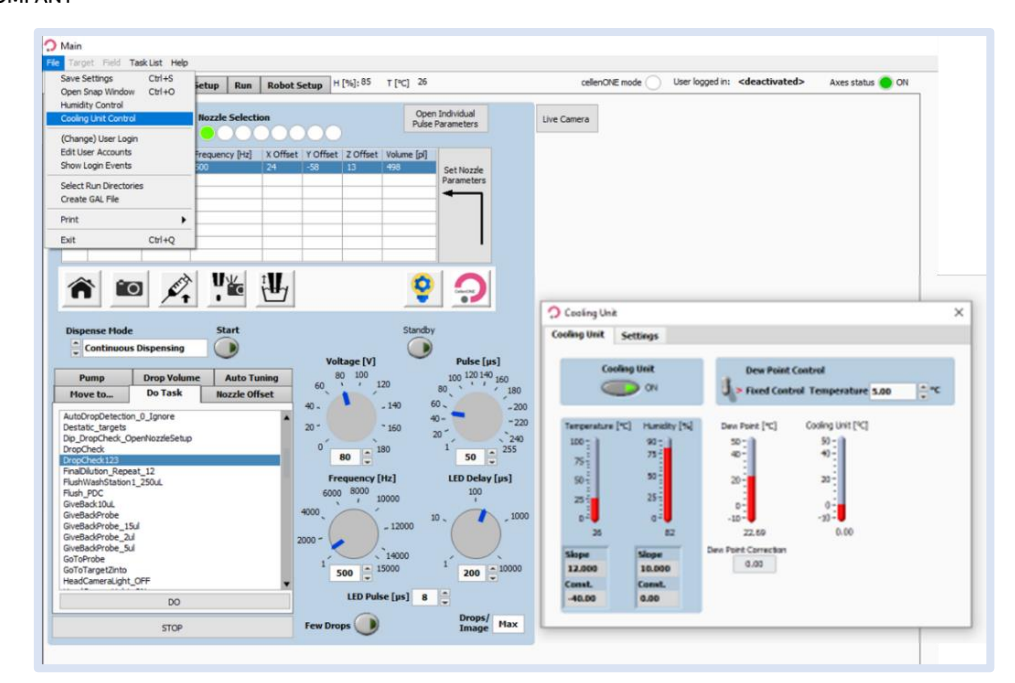

Figure 3. Temperature control

| 🗘 Cooling Unit             | ×                 |
|----------------------------|-------------------|
| Cooling Unit Settings      |                   |
| Bath Port                  | Cooling Unit 0FF  |
| Pump Speed<br>2000         | Dew Point Control |
| Dew Point Correction Value | Temperature 0     |
|                            | Create Task       |
|                            |                   |
|                            |                   |

Figure 4: Dew Point Correction Value

**Note.** During a long cell isolation run, the -1 °C Dew Point Correction Value can result in some condensation on the plate. However, this is not affecting the Master Mix efficiency neither is it leading to cross contamination.

*Note.* When doing a label free experiment, it is best to start by setting the temperature to 10 °C.

A BICO COMPANY

### 3.3. Target setup

**Note.** To teach the proteoCHIP\_LF\_48, please refer to the "proteoCHIP\_User Manual\_proteoCHIP\_LF\_48\_Teaching" manual.

To display your target, go to:

• Target Setup >> Target

For the proteoCHIP LF, you will always have the following configuration in Target Setup:

- Start point: 0, 0
- Field Gap: 0,0
- Number of Fields: X=1, Y=1
- Spot per field: X=12, Y=4
- Spot pitch: X=4500 μm, Y=4500 μm

| 🗘 Main<br>File Target            | Field Ta                              | ask List H                   | elp       |                              |         |                              |           |                                               |                                                                   |
|----------------------------------|---------------------------------------|------------------------------|-----------|------------------------------|---------|------------------------------|-----------|-----------------------------------------------|-------------------------------------------------------------------|
| Main No                          | ozzle Setu                            | ip Targ                      | jet Setup | Run                          | Robot 9 | Setup H                      | [%]: 40   | T [℃] 29                                      |                                                                   |
| Target                           | Field Se                              | tup                          |           |                              |         |                              |           |                                               |                                                                   |
| Start Poi<br>X<br>0<br>Y<br>0    | int [µm]                              | Field Ga<br>X<br>0<br>Y<br>0 | p (µm)    | No. of F<br>X<br>1<br>Y<br>1 | Fields  | Spot pe<br>X<br>12<br>Y<br>4 | r Field   | Spot Pitch [µm]<br>X<br>4500 •<br>Y<br>4500 • | Auto Center<br>Auto Center X<br>OFF/ON<br>Auto Center Y<br>OFF/ON |
| Field Na<br>Selecte<br>Target Im | ime<br>ed Field<br>age <sub>X</sub> 0 | 1                            | γO        |                              |         | All                          | 5c<br>1.0 | ale                                           | 1.5 2.0 2.5 3.0                                                   |
| Field 1                          |                                       |                              |           |                              |         |                              |           |                                               |                                                                   |
|                                  |                                       |                              | •         |                              |         |                              | •         |                                               |                                                                   |
|                                  |                                       | •                            |           |                              |         | • • • •                      |           |                                               |                                                                   |

#### Figure 5. Target setup

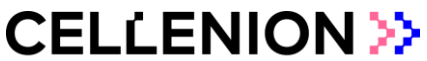

### 3.4. Field setup

The "Field Setup" sub-tab is used to define:

- From which well the sample will be aspirated.
  - → ONLY if the run contains a "TakeProbe" task (This is the case in the LF protocol.).
- Number of drops/volume to be dispensed in which "spot" of the Target.

Note. To change from Volume to drops and vice versa:

• Target Setup >> Field Setup >> "Field" at the top >> Volume entry

Note. For every run, fields are saved in the software.

You can edit these Fields using "Edit Field Table" to change:

- From which well the sample will be aspirated.
- Number of drops/volume to be dispensed in which "spot" of the Target.

| nin   | Nozzle Setup  | Target Setup | Run Ro    | bot Setup  | H [%]: 40 | T [°C] 29       | cellenONE mode       |
|-------|---------------|--------------|-----------|------------|-----------|-----------------|----------------------|
| arge  | t Field Setup | 1            |           |            |           |                 |                      |
| 1     | Selected      | Nozzle       |           |            |           |                 | -                    |
|       |               |              |           | S          | et 🦵      |                 | 1 TO A DE REE I      |
| 2     |               |              |           |            |           | $\mathbf{\vee}$ | Field 1              |
| LETDO | 10.4          |              |           |            |           |                 | 1 2 3 4 5 6 7 8 9 10 |
| MIPS  | 2017          |              | Pot       | sition Pro | be        | Drops           | 0.00000000           |
|       | *****         | *****        | 1//       | 1A         | 1,        | 1,              | 1 0 00000000000000   |
|       |               |              | 1/2       | 2 1A       | 1,        | 1,              | 2 0 00000000000000   |
|       | *****         | +++++        | 1/3       | 1A         | 1,        | 1,              | 3 0 0000000000000    |
|       |               | *****        | 1/4       | 1A         | 1,        | 1,              | 4 0 0000000000       |
|       |               |              | 1/5       | i 1A       | 1,        | 1,              |                      |
|       |               |              | 1/6       | i 1A       | 1,        | 1,              |                      |
|       |               |              | • • 1/7   | 1A         | 1,        | 1,              |                      |
|       |               |              | 1/8       | 1A         | 1,        | 1,              |                      |
| ••    |               |              | 1/5       | 1A         | 1,        | 1,              |                      |
|       |               |              | 1/1       | 10 1A      | 1,        | 1,              |                      |
|       |               |              | 1/1       | 1 1A       | 1,        | 1,              |                      |
|       |               |              | 1/1       | 12 1A      | 1,        | 1,              |                      |
| l e   |               | +++++        | 2/1       | 1A         | 1,        | 1,              |                      |
|       | +++++         | *****        | 2/2       | 2 1A       | 1,        | 1,              |                      |
|       |               |              | 2/3       | 1A         | 1,        | 1,              |                      |
|       |               |              | 2/4       | 1A         | 1,        | 1,              |                      |
|       |               |              | 2/5       | i 1A       | 1,        | 1,              |                      |
| •     |               |              | 2/6       | 1A         | 1,        | 1,              |                      |
|       |               |              | 2/7       | 1A         | 1,        | 1,              |                      |
| •     |               |              | 2/8       | 1A         | 1,        | 1,              |                      |
| •     |               |              | 2/9       | 1A         | 1,        | 1,              |                      |
| •     |               |              | 2/1       | 10 1A      | 1,        | 1,              |                      |
| A     | Well          | 1            | 2/1       | 11 1A      | 1,        | 1,              |                      |
|       | Dista No.     |              | 2/1       | 2 1A       | 1,        | 1,              |                      |
|       | Plate no.     | 1 -          | 3/1       | 1A         | 1,        | 1,              |                      |
| No    | of Drops      | 1            | 3/2       | 1A         | 1,        | 1,              |                      |
|       |               | 121          | 3/3       | 1A         | 1,        | 1,              |                      |
|       | Wall Order    | Dauce Cet    | tinne 3/4 | 14         | 1.        | 1.              |                      |

Figure 6. Field setup

A BICO COMPAN

**Note.** To assure that the exact suggested volume of each reagent is dispensed we recommend performing a Drop volume to calculate the corresponding number of drops before each liquid dispensing run.

This should be done before dispensing the Master Mix,  $H_20$  in the rehydration steps and 0.1% TFA/FA.

To modify the number of drops/volume in the Field setup refer to Figure 7 and change the number of drops/volume by clicking on the Drops subtab.

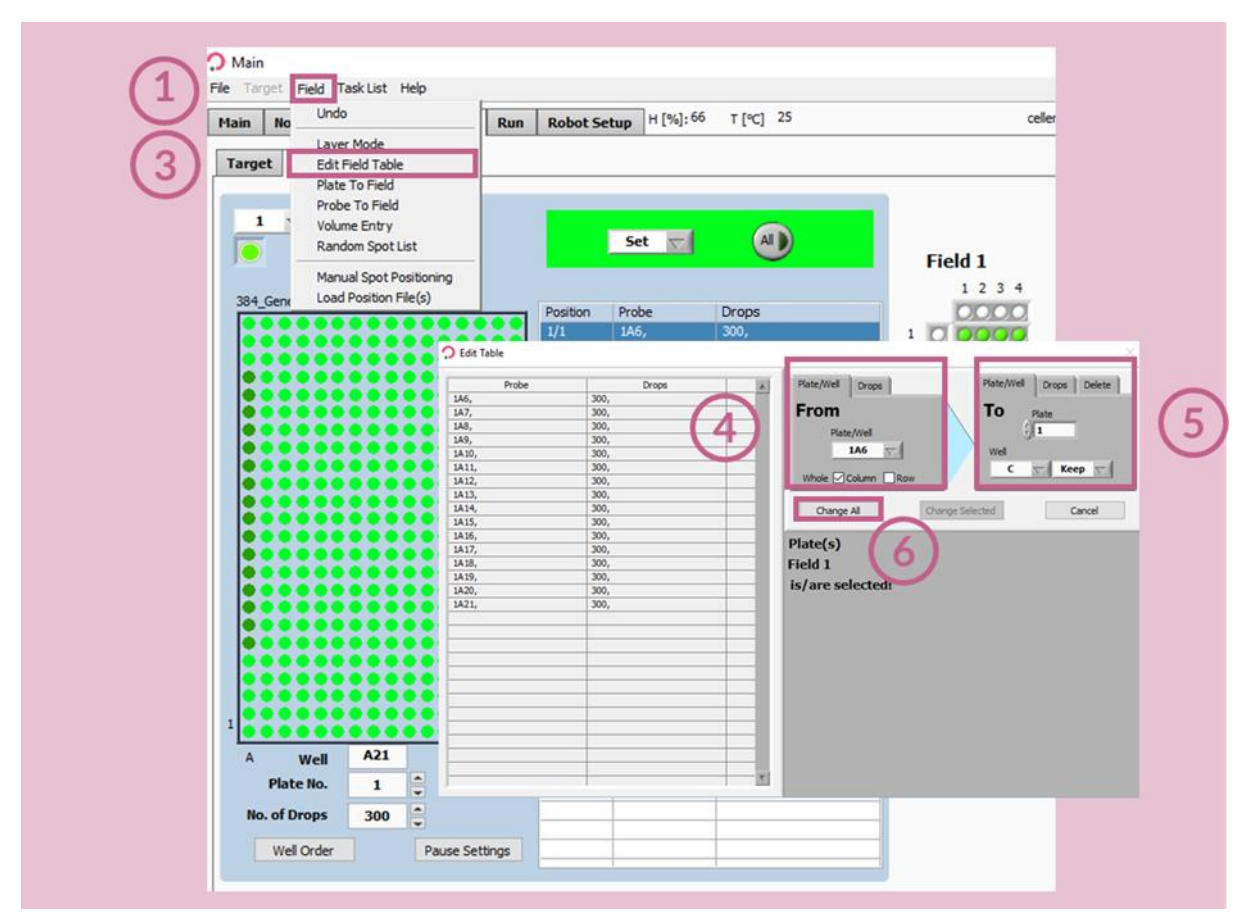

Figure 7. Edit Field Table

### 3.5. Drop Setup & Start Dispensing

Each dispensing run is built with the same logic, once the run starts (Figure 8):

Several pop-up messages will prompt you to load the correct volume of the desired solution in the well specified in the Target Setup section.

- The sample should be loaded in a chosen well of the 384 source plate (The well is chosen in the Field Setup tab, see paragraph 3.4).
- The volume to be aspirated is predefined inside the Run by the "TakeProbe" task. (*Required volume will be mentioned in the message that will pop up at the beginning of the run*).

A BICO COMPANY

- The capillary (PDC) moves to the chosen well, aspirates the chosen volume and moves back to do a wash cycle and take a picture of the drop.
- The software will automatically check that the dispensing parameters are correct by performing a "DropCheck". Should the system fail to detect a suitable drop, the run will pause and the user will be able to modify the parameters to restore a stable droplet generation.
- The user must check that the dispensing parameters (Voltage and Pulse) (Figure 8 (1)) are correct by pressing the "Continuous Dispensing" button (Figure 8 (2)) until a drop is stable without any satellite (if any).
- The user must save the new settings if the Voltage and Pulse were modified (Figure 8 (3)) and press the "Drop Check" button (Figure 8 (4)) and check if the drop is identified by the software (circled in red) (Figure 8 (5)).
- If needed, you can also perform troubleshooting tasks (AirEx, Flush\_PDC, etc.) and uptake more sample.
- Once the droplet generation is stabilized, click "Continue" to resume the run (Figure 8 (1)).

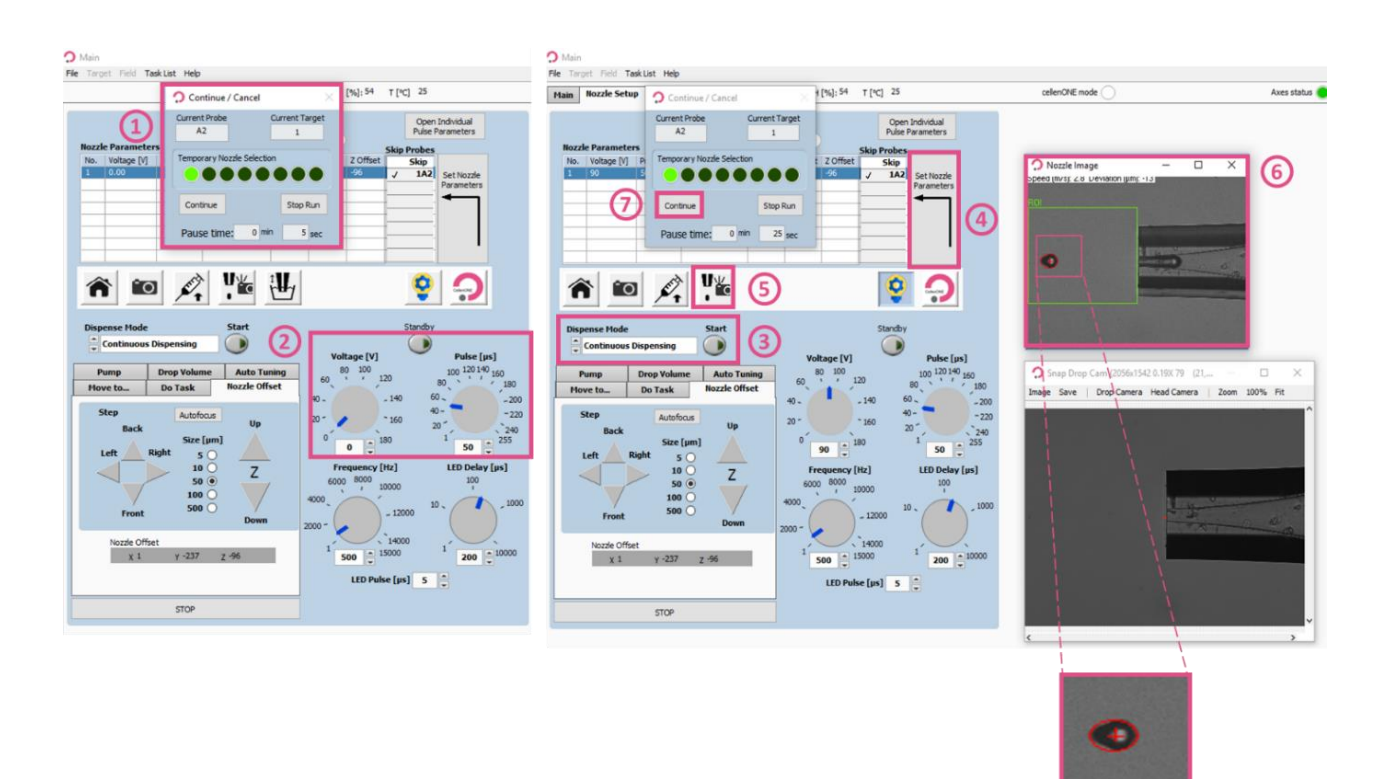

Figure 8. Drop Setup and start dispensing

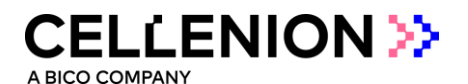

### 3.6. proteoCHIPs inside the cellenONE

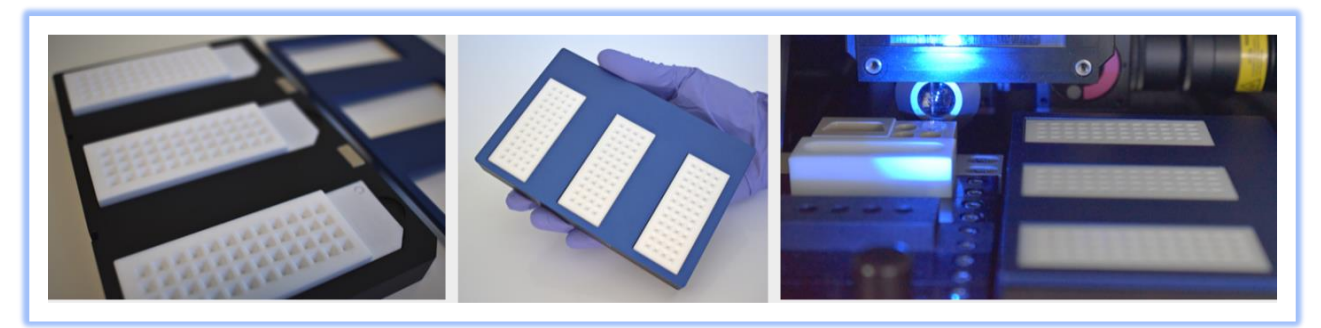

Figure 9. proteoCHIP LF inside the cellenONE holder

 Place the proteoCHIP(s)\_LF\_48 inside the cellenONE holder (ref. C-PLF-48-CHB) (Figure 9).

*Note.* If processing only one chip, insert it on the spot closest to you.

• Place the cellenONE holder top (ref. C-PLF-48-CHT) on top of the holder and insert the assembled unit on the target holder inside the instrument.

**Note.** The experiment is a standardized workflow for only one proteoCHIP LF 48. If you are doing more than one proteoCHIP LF 48 in parallel, you will need to repeat run 5 for each proteCHIP LF 48.

e.g., If you are running 3 proteoCHIPS you will need to do:

1X the run 1 1X the run 2 1X the run 3 1X the run 4 3X the run 5

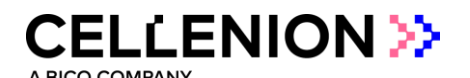

### 4. Step 1: Master Mix dispensing

Note.

We recommend using this Master Mix (Lysis + Digestion): **0.2% DDM, 10 ng/μL Enzyme(s), 100 mM TEAB** For each experiment 100 μL of Master Mix is needed.

To prepare 100  $\mu$ L of Master Mix add the reagents in the following order: 10  $\mu$ L 1M TEAB + 60  $\mu$ L H<sub>2</sub>O + 20  $\mu$ L 1% DDM + 10  $\mu$ L 100 ng/ $\mu$ L Enzyme(s)

**Do not vortex the mixture, this will introduce air bubbles.** Mix by gently pipetting the solution up and down.

**Tip:** Aliquot 20  $\mu$ L 1% DDM and 10  $\mu$ L 100 ng/ $\mu$ L Enzyme(s) at -20 °C for short term usage. For long term storage of enzymes, we recommend storage at -80 °C. TEAB should be stored at 4 °C.

#### Note.

We recommend using MS-grade enzymes (e.g., Trypsin Gold, Promega or Trypsin/LysC Mix, Thermo). For enzyme mixtures we recommend to also use a 10 ng/ $\mu$ L mixture of the enzymes.

#### Note.

For the Master Mix, you will probably need higher Voltage (+5-10%) to achieve an optimal drop formation. You can also optimize that during the run by clicking Nozzle Setup.

#### 4.1. Probe, Run and Target selection

The Master Mix dispensing happens at 8 (+/- 2) °C and at humidity set to 45%.

In the Main tab of the software, select the probe, run and target to be used (Figure 10).

- Probe: "MTP384"
- Run "LF\_48\_Run\_1\_MasterMix"
- Target: "proteoCHIP\_LF\_48"

This run contains an intermediate task that checks the stability of the drop after the dispensing of each row of the proteoCHIP (Figure 15). If the drop is not stable, you will have the opportunity to optimize the parameters, as explained in paragraph 3.5.

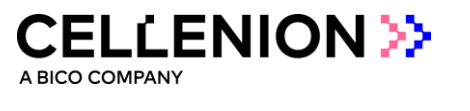

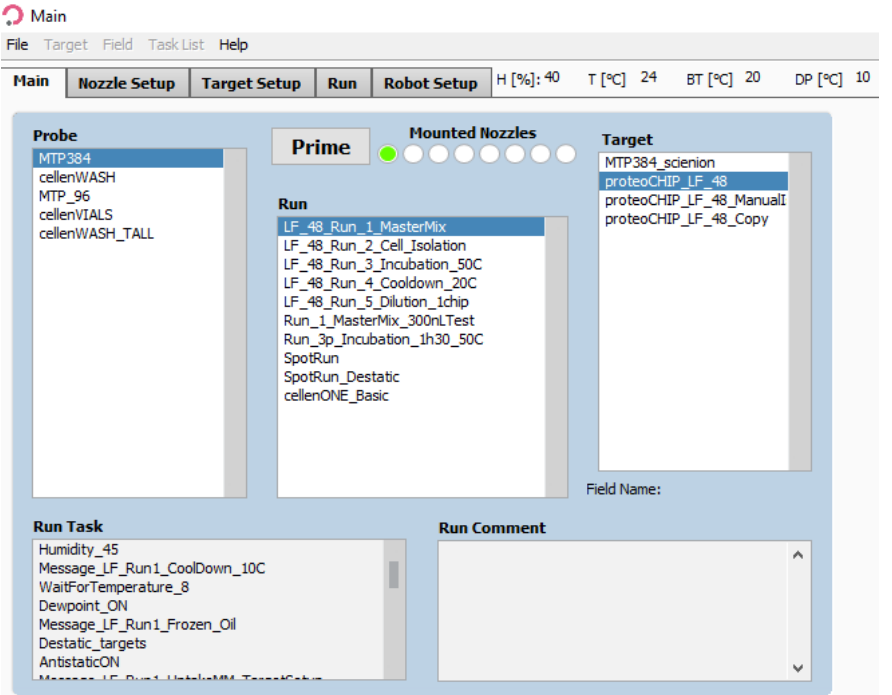

Figure 10. Run 1 Master mix dispensing

#### 4.2. Field selection

Load the field "LF\_48\_Run\_1\_MasterMix" which will spot 400 drops twice (~300 nL) per well.

#### Note.

```
As the run will dispense the Master Mix in two rounds, to have the correct end volume (~300 nL), you need to modify the field in volume entry to dispense 150 nl.
```

• To load the field:

"Target Setup" >> "Target" >> "Load Field" >> Select the field corresponding to the run (Figure 11) and you will have the field corresponding to Figure 12.

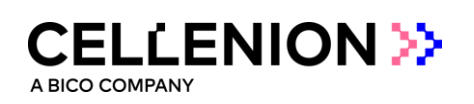

| Contractions of the second second sec | in<br>arget Field Task List Help<br>Coon Target Selection Window<br>Lood Field<br>Save Field<br>Copy Field Solution<br>Field Offset<br>Sort by Field Position<br>Line Spotting<br>Line Spotting<br>Line Spott | Run Robot S<br>Ho. of Fields<br>X<br>1<br>v<br>Y<br>1<br>w<br>Idrop.fid<br>A | ietup H [%]: 52<br>Spot per Field<br>X<br>12<br>V<br>4<br>0<br>1.0 | T [*C] 22                                                  | Auto Center<br>Auto Center X<br>OFF/ON<br>1.5 2.0 2.5 3.0 | 2neles |
|----------------------------------------------------------------------------------------------------|----------------------------------------------------------------------------------------------------|------------------------------------------------------------------------------|--------------------------------------------------------------------|------------------------------------------------------------|-----------------------------------------------------------|--------|
| 3 🗾                                                                                                    | me ^                                                                                                    |                                                                              | C<br>g                                                             | Date modified<br>1/29/2022 5:23 Pl                         | Type<br>M FLD File                                        |        |
|                                                                                                    | LF_48_Run_2_Cells<br>LF_48_Run_3&4_Incubation&<br>LF_48_Run_5_Dilution                                                                                                    | ጵCooldown                                                                    | 7<br>9<br>9                                                        | //8/2022 3:30 PM<br>//29/2022 5:24 PI<br>//21/2022 3:55 PI | I FLD File<br>M FLD File<br>M FLD File                    |        |

Figure 11. Load Field for MasterMix dispensing

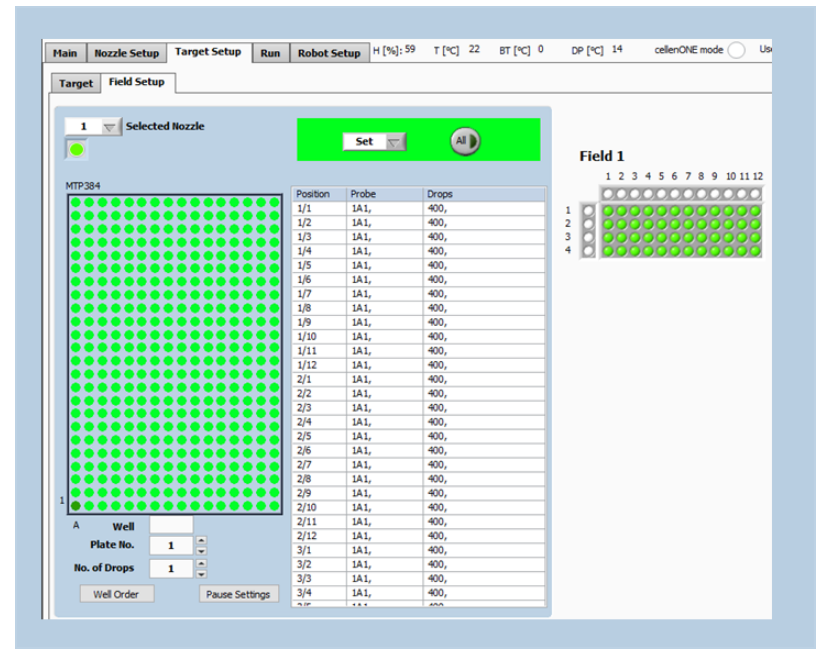

Figure 12. Field Run 1

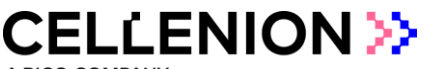

### 4.3. Start the Run

*Note.* Load 60  $\mu$ L of the Master Mix in the selected well.

Once the proteoCHIPs are loaded in the cellenONE as seen in Figure 9, check that you selected the right probe, run and target in the run window (Figure 13(1)). Start the run (Figure 13(2)), name the experiment (Figure 13(3) and click OK (Figure 13(4)). Select the number of proteoCHIPs that you want to dispense (Figure 13(5)) and click "OK" (Figure 13(6)).

A few pop-up messages will guide you before starting to spot (Figure 14).

| Main Nozzle Setup Target Setup Run Robot Setup H [%                                                                          | 1: 47 T [*C] 23 BT [*C] 20 Select Run Directories - |                                                                                                    |
|----------------------------------------------------------------------------------------------------|-----------------------------------------------------|----------------------------------------------------------------------------------------------------|
| Probe<br>MTP384                                                                                                    | Directory for Run Folders                           | Mittade         do:         do:         do:         do:         Data         Data <thd< th=""></thd<> |
| 2 Start Run L 48_Run_1_MasterHix<br>Target<br>proteoCHIP_LF_48<br>End Name flast loaded or source)                           |                                                     | proteoCHIP 3                                                                                                    |
| LF_48_Run_1_MasterNor.fd  LF_48_Run_1_MasterNor.fd  Lf_48_Run_1_MasterNor.fd  Start Time:  Start Time:  Estimated Completion | Sort By X Field Position Time:  Hultidrops          | proteoCHIP 2                                                                                                    |
| Plate No. Well Nozzle Drops Target No. Field                                                                                 | eo. X Pos. Y Pos. 4 Auto Drops to Discard \$ 5      | proteoCHIP 1                                                                                                    |
|                                                                                                    |                                                     |                                                                                                    |

Figure 13. Starting the MasterMix dispensing run

| ⑦ Dialogue ×                                   | Comment                                                                                                    | × | Comment ×                                                                    | Comment ×                                                                                                    |
|------------------------------------------------|----------------------------------------------------------------------------------------------------|---|------------------------------------------------------------------------------|----------------------------------------------------------------------------------------------------|
| Please,<br>insert MTP384 probe and press "OK". | The system will now cool down to 20 C. Once<br>this temperature is reached, you may start<br>Run 5. This will take about 30 minutes. | ^ | Before pressing OK, please make sure that the A<br>oil is completely frozen. | Load 60 µL of Master Mix in the source plate - A<br>make sure that the proper target actup is<br>loaded - Then press CONTINUE |
|                                                |                                                                                                    | ~ | ~                                                                            | ~                                                                                                    |
| OK Abort                                       | OK                                                                                                    |   | ОК                                                                           | CONTINUE                                                                                                    |

Figure 14. Pop-up messages

**Note.** ALWAYS use at least the target 1 so the "AutoDropDetection" and "OpenNozzleSetup" works properly (first proteoCHIP as shown above).

| Target Field <b>Task</b> | List Help                                                                                                    |                         |                                                                     |
|--------------------------|----------------------------------------------------------------------------------------------------|-------------------------|---------------------------------------------------------------------|
|                          |                                                                                                    | H [%]: 51 T [°C] 22     | cellenONE mode User logg                                            |
|                          | Probe<br>MTP384                                                                                                    |                         | Live Camera                                                         |
| Start Run                | Run<br>Run_1_MasterMix_300nL_1chip<br>Target<br>proteoCHIP_LF                                                                                     | Stop<br>Nozzle Setup    | ∧ Nozzle Image      −      × Second (m/k): 23. Deviation (m/k): 14. |
| Start Time: 3:57 P       | Field Name (last loaded or saved)<br>Run 1_MasterMix_1_48wells_750drops_Chip<br>re Nozzle Offset Parallel Spotting<br>1 - 7/8/2022 Estimated Comp | 1.fld                   |                                                                     |
| Plate No. Well           | Nozzle Drops Target No.                                                                                                    | Field No. X Pos. Y Pos. | 0                                                                   |
| Comment                  |                                                                                                    |                         |                                                                     |

Figure 15. Autodrop check

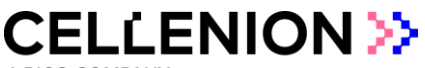

# 5. Step 2: Cell isolation

Prepare your cells at a concentration of 100-200 cells/µL in degassed PBS.

### 5.1. Probe, Run and Target selection

In the Main tab of the software, select the probe, run and target to be used (Figure 16).

- Probe: "MTP384"
- Run "LF\_48\_Run\_1\_MasterMix"
- Target: "proteoCHIP\_LF\_48"

| ist <b>Help</b>                                                           |                                                                                                    |                                                                                                    |                                                                                                    |                                                                                                    |                                                                                                    |                                                                                                    |                                                                                                    |
|---------------------------------------------------------------------------|----------------------------------------------------------------------------------------------------|----------------------------------------------------------------------------------------------------|----------------------------------------------------------------------------------------------------|----------------------------------------------------------------------------------------------------|----------------------------------------------------------------------------------------------------|----------------------------------------------------------------------------------------------------|----------------------------------------------------------------------------------------------------|
| Target Setup                                                              | Run Rol                                                                                                    | bot Setup                                                                                                 | н [%]: 44                                                                                                    | T [ºC] 24                                                                                                    | BT [°C] 20                                                                                                    | DP [°C]                                                                                                    | 11                                                                                                    |
| Pr<br>Run<br>IF 4<br>IF 4<br>IF 4<br>IF 4<br>IF 4<br>IF 4<br>IF 4<br>IF 4 | ime<br>8 Run_1_Mas<br>8 Run_2_Cell<br>8 Run_4_Cool<br>8 Run_4_Cool<br>8 Run_4_Cool<br>8 Run_4_Cool<br>8 Run_5_Pilut<br>9 Jincubation<br>Run<br>Run_Destatic<br>nONE_Basic | Mounted N<br>terMix<br><u>Isolation</u><br>bation_50C<br>down_20C<br>ion_1chip<br>300nLTest<br>0_1h30_50C | ozzles                                                                                                    | Target<br>MTP384_<br>proteoCH<br>proteoCH                                                                                                    | scienion<br>IP_LF_48<br>IP_LF_48_Manua<br>IP_LF_48_Copy                                                                                                    | I                                                                                                    |                                                                                                    |
|                                                                           |                                                                                                    | Run Co                                                                                                    | mment                                                                                                    |                                                                                                    |                                                                                                    |                                                                                                    |                                                                                                    |
| takeCells_TargetSet<br>Ignore_OpenNozzle<br>nparametersandRe              | tup<br>Setup<br>sume                                                                                                    |                                                                                                    |                                                                                                    |                                                                                                    |                                                                                                    |                                                                                                    |                                                                                                    |
|                                                                           | takeCells_TargetSet                                                                                                    | takeCells_TargetSetup                                                                                     | Item       Mounted N         Prime       Mounted N         Run       LF_48_Run_1_MasterMix         LF_48_Run_2_Cell_isolation       UF         UF       48_Run_2_Cell_isolation         UF_48_Run_4_Cooldown_20C       LF_48_Run_4_Cooldown_20C         LF_48_Run_5_Incubation_ithing       Run_1_MasterMix_300nLTest         Run_1_MasterMix_300nLTest       Run_3_Incubation_ithing         SpotRun_Destatic       cellenONE_Basic         RuneContent       RuneContent         takeCells_TargetSetup       Ignore_OpenNozzleSetup         Ignore_OpenNozzleSetup       Image: Rune And Rune | Ist       Help         Target Setup       Run       Robot Setup       H [%]: 44         Prime       Mounted Nozzles         Run       LF_48_Run_1_MasterMix         LF_48_Run_2_Cell_Isolation       ISOlation         LF_48_Run_2_Coldown_20C       LF_48_Run_2_Coldown_20C         LF_48_Run_2_Dilution_1chip       Run_1_MasterMix_300nLTest         Run_3_Incubation_50C       SpotRun         SpotRun_Destatic       cellenONE_Basic         takeCells_TargetSetup       Ignore_OpenNozzleSetup         Ignore_OpenNozzleSetup       Ignore_openNozzleSetup | Ist Help<br>Target Setup Run Robot Setup H [%]: 44 T [°C] 24<br>Prime Mounted Nozzles Target<br>Run<br>LF_48_Run_1_MasterMix<br>LF_48_Run_1_MasterMix<br>LF_48_Run_4_Cooldown_20C<br>LF_48_Run_4_Cooldown_20C<br>LF_48_Run_5_Dilution_1chip<br>Run_1_MasterMix_300nLTest<br>Run_3p_Incubation_1h30_50C<br>SpotRun<br>SpotRun_Destatic<br>cellenONE_Basic<br>Field Name:<br>Run Comment<br>Target<br>Target<br>Field Name:<br>Target<br>Target | Ist Help         Target Setup       Run       Robot Setup       H [%]: 44       T [%] 24       BT [%] 20         Prime       Mounted Nozzles       Target         MIP384_scienton       proteoCHIP_LF_48       MITP384_scienton         IF_48_Run_1_MasterMix       IF_48_Run_4_Cooldown_20C       Target       MIP384_scienton         IF_48_Run_4_Cooldown_20C       IF_48_Run_5_Dilution_1chip       Run_3_Incubation_1h30_50C       SpotRun         SpotRun       SpotRun_Destatic       Eled Name:       Eled Name:         takeCells_TargetSetup         Jgnore_OpenNozzleSetup       Mun Comment | Ist Help<br>Target Setup Run Robot Setup H [%]: 44 T [°C] 24 BT [°C] 20 DP [°C]<br>Prime Mounted Nozzles Target<br>Run<br>LF_48_Run_1_MasterMix<br>LF_48_Run_3_Incubation_50C<br>LF_48_Run_3_Incubation_1chip<br>Run_J_MasterMix_300nLTest<br>Run_3p_incubation_1h30_50C<br>SpotRun SpotRun_Destatic<br>cellenONE_Basic Field Name:<br>Teld Name:<br>takeCells_TargetSetup<br>Jgnore_OpenNozzleSetup<br>amproxed to the state stat |

Figure 16. Run 2 Single cell isolation

### 5.2. Field Selection

Click on the 3<sup>rd</sup> tab, "Target Setup", and the 1<sup>st</sup> sub-tab, "Target". Target is the same for the whole workflow, but the field setup will need to be changed at every step.

*Note.* To isolate and dispense single cells, positions defined in the field setup must contain only one drop per well.

Load the field "LF\_48\_Run\_2\_Cells" which will spot 1 drop (=1 cell) per well. To load the field, click in "Target" (Figure 17) >> "Load Field" (Figure 17), select the field corresponding to the run (Figure 17) and you will have the field corresponding to the Figure 18.

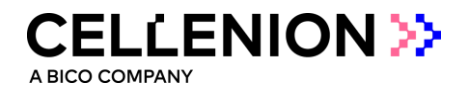

| 🤉 Mai  | in                                              |                               |                     |           |       |              |                     |                                                                       |                        |                                      |      |
|--------|-------------------------------------------------|-------------------------------|---------------------|-----------|-------|--------------|---------------------|-----------------------------------------------------------------------|------------------------|--------------------------------------|------|
| File T | arget Field Ta:                                 | sk List Help                  | 0                   |           |       |              |                     |                                                                       |                        |                                      |      |
|        | Open Target Se                                  | lection Wind                  | low                 | I         |       |              |                     |                                                                       |                        |                                      |      |
| Ma     | Load Field                                      |                               |                     | Run       | Robot | Setup H [%]: | 52                  | T [°C] 22                                                             |                        |                                      | cell |
|        | Save Field                                      |                               |                     |           |       |              |                     |                                                                       |                        |                                      |      |
| Të     | Copy Field                                      |                               |                     | <u> </u>  |       |              |                     |                                                                       |                        |                                      |      |
| 6      | Select Field                                    |                               |                     | No. of F  | ields | Spot per Fie | eld                 | Spot Pitch [um]                                                       | Auto                   | Center                               |      |
|        | Field Offset                                    |                               |                     | X         | icius | x            |                     | x                                                                     | Auto                   | Center X                             |      |
|        | Sort by Field Po                                | sition                        | •                   | 1         |       | 12           |                     | 4500 🤤                                                                | OF                     | =/ON                                 |      |
|        | Ignore Nozzle O                                 | offset                        |                     | Y         |       | Y            |                     | Y                                                                     | A                      | Cantas V                             |      |
|        | Parallel Spotting                               | 1                             |                     | 1         | -     | 4            |                     | 4500 🚔                                                                |                        | =/ON                                 |      |
|        | Line Spotting                                   |                               | •                   |           |       |              |                     |                                                                       | _                      |                                      |      |
|        | Spot on the Fly                                 |                               | •                   | 1drop.fid |       |              | Sca                 | le 📃 🖿                                                                | _                      |                                      |      |
| Se     | elected Field                                   | 1                             |                     | ·         |       | All          | 1.0                 |                                                                       | 1.5 2.0                | 25 30                                |      |
| Heid J | · ·                                             |                               |                     |           |       |              |                     |                                                                       |                        |                                      |      |
|        |                                                 |                               |                     |           |       |              |                     | · · ·                                                                 |                        |                                      |      |
|        |                                                 |                               |                     |           |       |              |                     |                                                                       |                        |                                      |      |
| Nan    | ne                                              |                               | ^                   |           |       |              | D                   | ate modified                                                          | 1                      | ýpe                                  |      |
| Nan    | ne<br>LF_48_Run_1                               | MasterN                       | ^<br>/lix           |           |       |              | D<br>9/             | ate modified<br>/29/2022 5:23 P                                       | T<br>M F               | ype<br>LD File                       |      |
| Nan    | ne<br>LF_48_Run_1<br>LF_48_Run_2                | MasterN<br>_Cells             | ^<br>Aix            |           |       |              | D<br>9,<br>7,       | ate modified<br>/29/2022 5:23 P<br>/8/2022 3:30 PN                    | Т<br>М F<br>1 F        | ype<br>LD File                       |      |
| Nan    | ne<br>LF_48_Run_1<br>LF_48_Run_2<br>LF_48_Run_2 | MasterN<br>_Cells<br>&4_Incut | -<br>Mix<br>bation8 | &Coold    | own   |              | D<br>9,<br>7,<br>9, | ate modified<br>/29/2022 5:23 P<br>/8/2022 3:30 PM<br>/29/2022 5:24 P | Т<br>М F<br>1 F<br>М F | ype<br>LD File<br>LD File<br>LD File |      |

Figure 17. Load Field for cell isolation

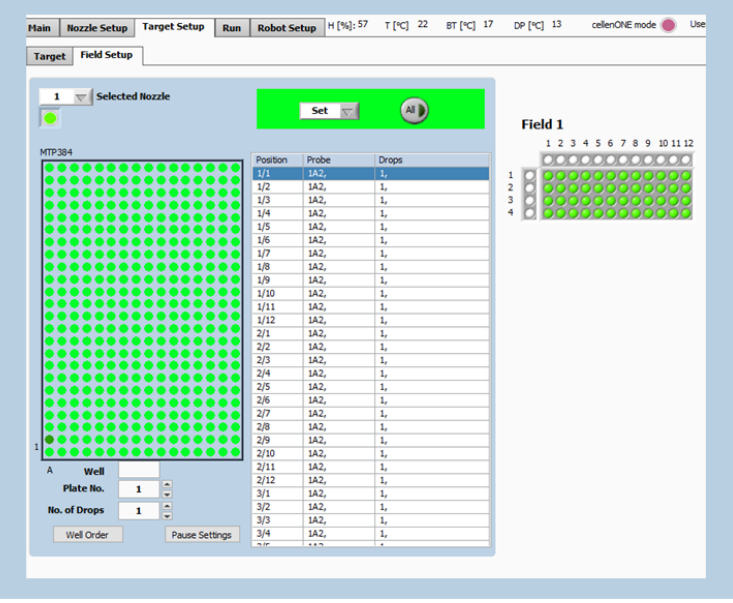

Figure 18. Field Setup for cell isolation

**Note.** If you wish to dispense more than 1 single cell, the following syntax must be used: 1, 1 (for isolation of two single cells); 1, 1, 1 (for isolation of three single cells); 1,1,1,1 (for isolation of four single cells), etc. You can do so by clicking multiple times (n) on the well where you want to have 1+n cells isolated.

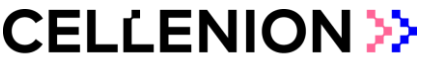

### 5.3. cellenONE module

**Note.** Load > 30  $\mu$ L of cell suspension (100-200 cells/ $\mu$ L) into a chosen well of the 384-well probe plate.

For this run you will need to **open the cellenONE window** and start the run in this same window. Once the **cellenONE module** is opened, it **should not be closed** before the end of the run (nevertheless the window can be minimized).

Please refer to the Software Reference Guide Chapter 7 "Single cell isolation" to understand all the options and features for single cell dispensing.

Select the "Nozzle Setup" tab (Figure 19 (1)) and press on the cellenONE logo (Figure 19) to open the cellenONE module for single cell isolation.

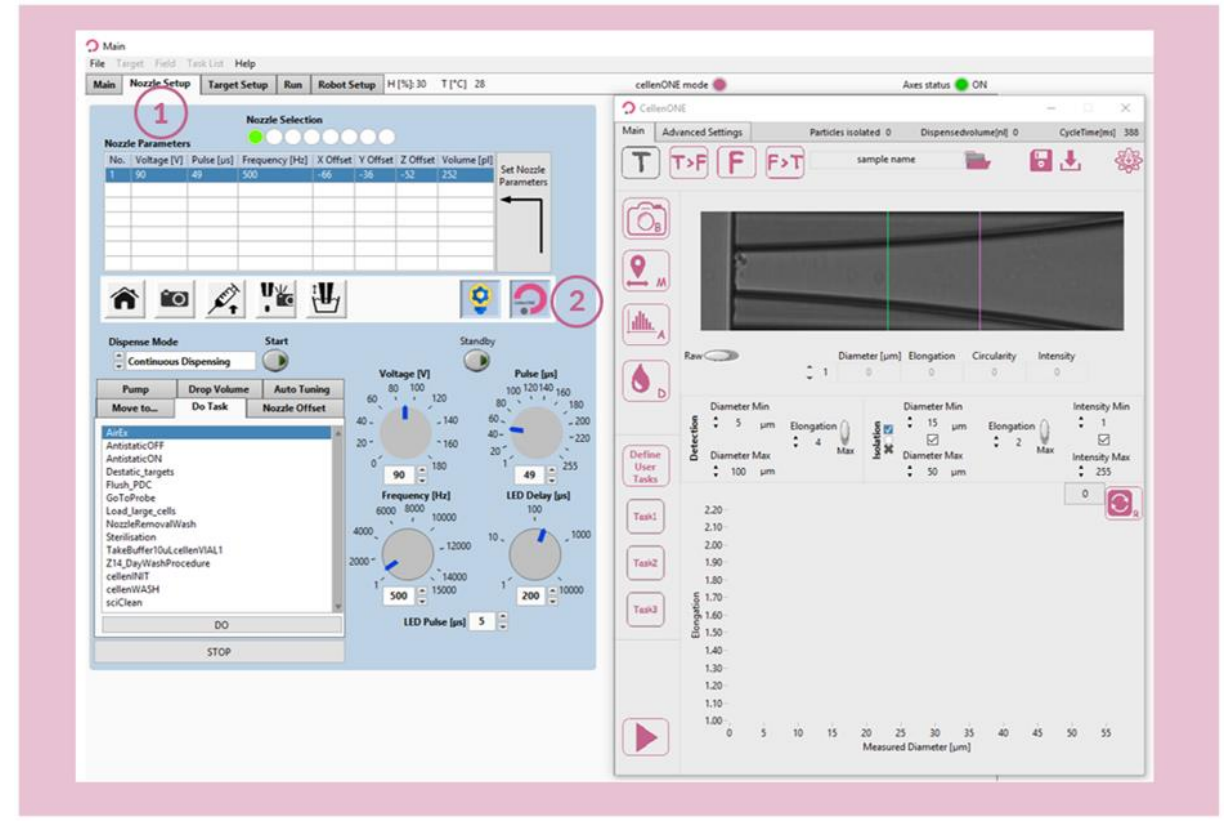

The cell isolation run is still performed at 10 °C and ~45% humidity.

Figure 19. cellenONE module for single cell isolation (right window)

Before starting, define the folder location and name your experiment by pressing the following

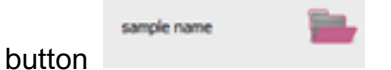

All files associated with your experiment will be saved in this location. By default, the data is saved in the last folder chosen and named samplename\_date.

Start the run by clicking on the

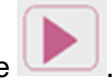

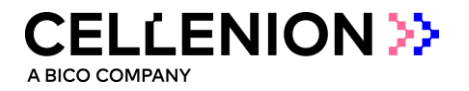

. You will

Please note that you can always pause the run with the Nozzle setup shortcut be able to modify the parameters if wanted.

Select the proteoCHIPs that you want to dispense in (Figure 20) and click "OK" (Figure 20(4)).

| Directory for Run Folders |              | Set Hodde On Al On<br>1 0 OF Al OF Exercic 2.4 | Add Copy Hobie Target Seake OFF F11 Rev No. 1 to al mobiles Shortest Path OFF | 0 |
|---------------------------|--------------|------------------------------------------------|-------------------------------------------------------------------------------|---|
| C:\Run\Anjali\20221003    |              | Use Tarpet File                                | Target Order<br>1 - Seve Create Target Order File                             |   |
| Batch Identification      |              |                                                |                                                                               |   |
| CellIsolation             |              |                                                | ProteoCHIP                                                                    | 3 |
| Volume limit Sample Volum | me [µl] 10 📮 | I                                              |                                                                               |   |
| Save Images Isolated 🗸    | Enrichment   |                                                | ProteoCHIP                                                                    | 2 |
| Multidrops                |              |                                                |                                                                               |   |
| 2 Auto Drops to           | Discard 🗘 5  |                                                | Deste - CUID                                                                  | 4 |
| OF                        | Cancel       |                                                | ProteoCHIP                                                                    | T |

Figure 20. Starting the run for single cell isolation

| 1 | 🗘 Dialogue                                                                                                    | × | Comment                                                                            | × | Comment                                                                                                    | × |
|---|----------------------------------------------------------------------------------------------------|---|------------------------------------------------------------------------------------|---|----------------------------------------------------------------------------------------------------|---|
|   | Please,<br>insert MTP384 probe and press "OK".<br>WARNING - The PDC is going to uptake. Please<br>do not open the door. Risk of PDC breakage! | ^ | Set up cell isolation parameters. When done<br>press CONTINUE to resume isolation. | ^ | Load 30 µL of cell suspension (100-200 cells/<br>µL) in the well specified in target setup - Then<br>press CONTINUE. | ^ |
|   | OK Abort                                                                                                    | v | ОК                                                                                 | × | CONTINUE                                                                                                    | ~ |

Figure 21. Pop-up messages

After uptaking the desired volume of the cell sample, the PDC comes back to the camera station so you can define the cell parameters used for cell isolation.

A BICO COMPAN

#### 5.3.1. Setting the detection parameters

The "Main" tab of cellenONE module (Figure 22) displays images of the region of interest of the PDC in which cells are detected. During dispensing, cells are travelling from right (upper part of the nozzle) to left (nozzle tip). Information below the image (i.e., Diameter, Elongation, Circularity, and Intensity) is given for the leftmost detected cell, i.e., the closest to the nozzle tip.

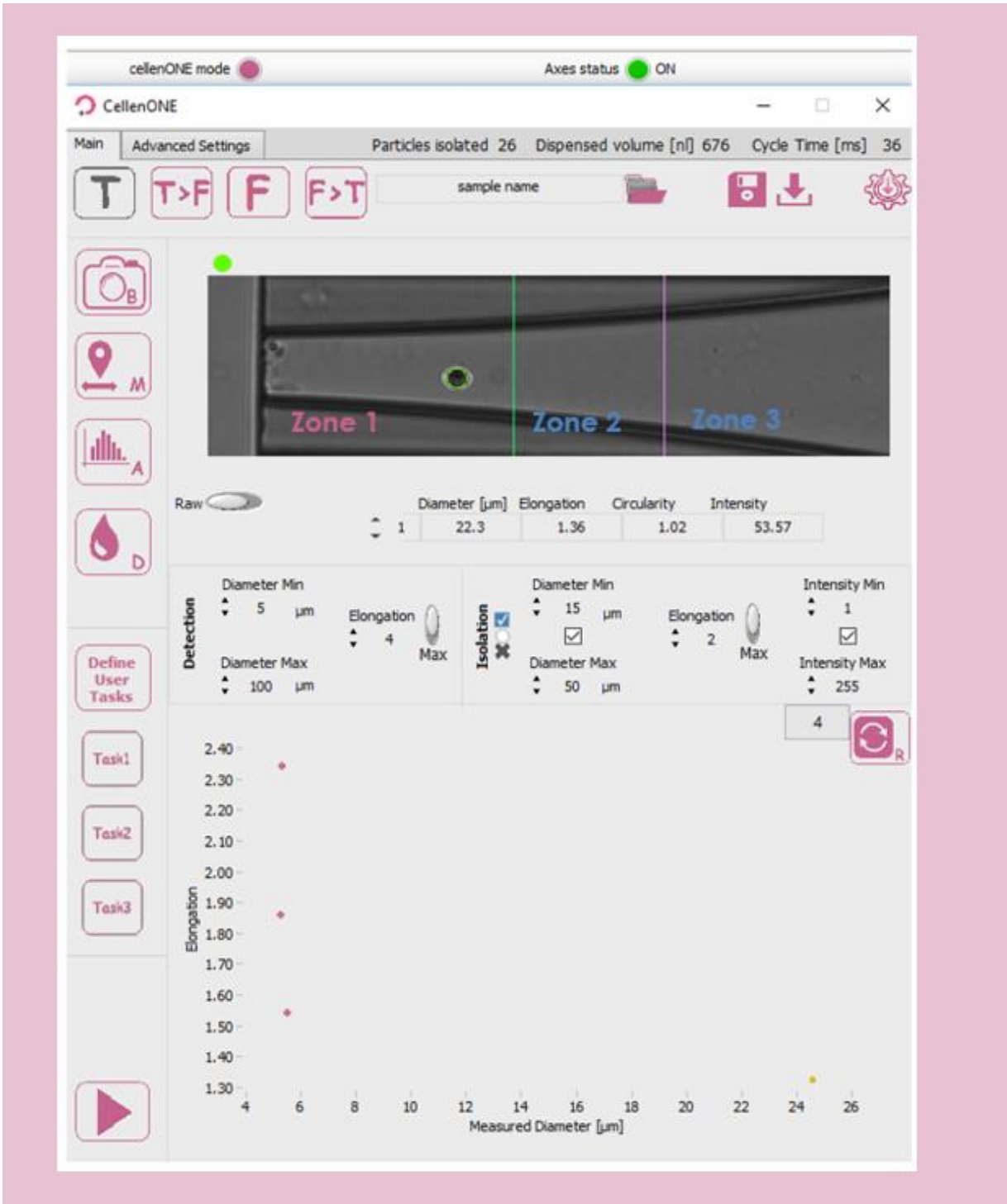

Figure 22. Main tab of cellenONE® module.

*Hint.* The elongation factor can be used to effectively differentiate two aggregated cells from a single cell as these will have different elongation factors.

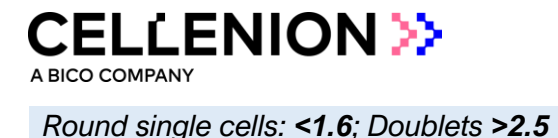

This section is used to define detection and isolation parameters (Figure 23). These parameters are crucial to successfully isolate and dispense single cells.

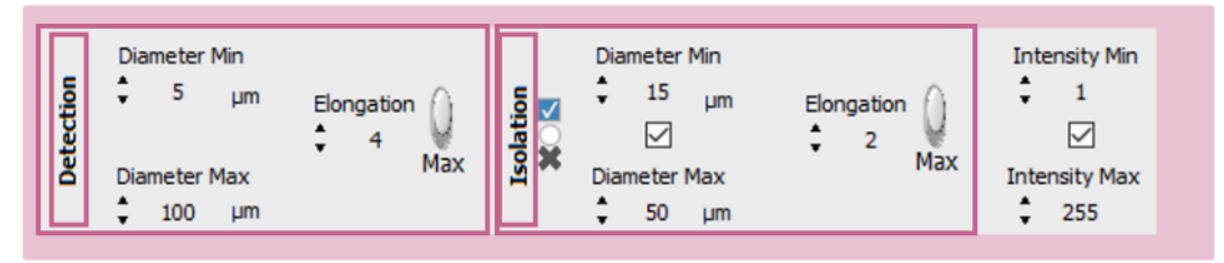

Figure 23. Detection and isolation parameters

**Detection parameters:** These parameters will determine what the software will detect and consider as an object (e.g., cell or particle). As a result, these parameters should be "large" enough to ensure that all cells and cell clusters are detected as objects.

- **Min diameter:** detected diameter of the smallest object that should be detected. An object with a diameter lower than the entered value will **not be detected**.
- Max diameter: detected diameter of the largest object that should be detected. Beware that cell aggregates will typically be detected as a single large object. An object with a diameter bigger than the entered value will **not be detected**.
- Elongation: an object with an elongation above (for MAX) or below (for MIN) the entered value will **not be detected**.
- *HINT 1* The detected diameter is typically about 10% larger than real diameter.

*HINT 2* A detected object is surrounded by a green or a red circle:

- a green circle means that the object fulfils the isolation parameters and would be isolated.
- a **red circle** means that the object does not fulfil the isolation parameters and would not be isolated.

HINT 3 To start, set wide detection parameters and then, restrict them if needed.

- Diameter min: 5 µm
- Diameter max: 100 µm
- MAX Elongation: 4

After loading the sample, do a background:

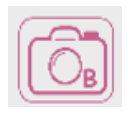

**Get background** button: Takes a reference background image. This button should only be pressed when the nozzle is free of cells and/or particles and when the PDC is in front of the camera.

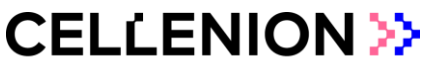

Make several drops:

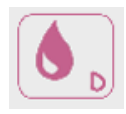

**Test droplet** button: Ejects a single droplet.

Check visually by eye that every particle inside the PDC is detected (i.e., that the particle is circled by a red or green circle).

#### 5.3.2. Setting the ejection boundary

Once detection parameters are set, do a mapping:

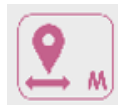

Start mapping button: Starts the mapping process.

This process maps the position of cells inside the PDC during the dispensing of droplets in front of the camera. This will determine **the size of the ejection zone** (Zone 1 on Figure 22). Pressing this button during mapping will interrupt the mapping process.

At the end of the mapping process, the ejection boundary is set automatically according to the blue and green dot distribution inside the PDC (Figure 24). Cells that were detected in the location of blue dots were subsequently detected again inside the PDC upon next droplet generation. Whereas green dots correspond to the last seen location of a cells within the PDC (i.e., upon next droplet generation these cells were ejected from the PDC). Once done, click "Save & close".

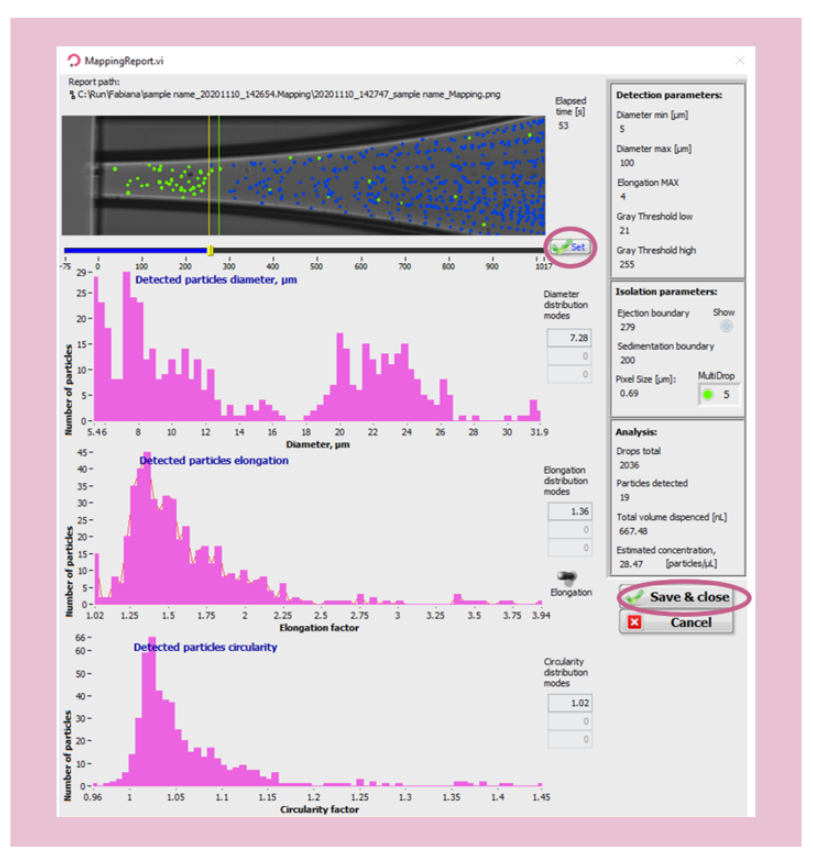

Figure 24. Mapping

A BICO COMPAN

*Hint.* At the end of the mapping process, the ejection boundary is set automatically according to the distribution of the blue and green dots inside the PDC. To **adjust the ejection zone manually, move the slider** by clicking and dragging the positioner on the ruler below the image and **press "Set" to validate**.

#### 5.3.3. Setting the isolation parameters

Once Mapping is done, set up your isolation parameters.

**Isolation parameters:** These parameters can be determined from the characteristics of the cells shown in the mapping report (Figure 24) and adjusted as needed to include only cells of interest. These values are critical to ensure satisfactory single cell isolation. All objects that fulfil the isolation parameters and single cell condition will be isolated.

- Min diameter: detected diameter of the smallest object that should be isolated.
- Max diameter: detected diameter of the largest object that should be isolated.
- Elongation: an object with an elongation above (for MAX) or below (for MIN) the entered value will not be isolated.

Three options are available here:

- Draw a gate right after the mapping from the scatter plot that was just performed or enter values manually into the isolation parameters based on the mapping.
- Open the mapping (in the folder you chose earlier, folder name.mapping) and interpret the different scatter plots.
- Perform an analysis of your sample.

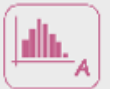

Analyze sample button: Analyzes 100 cells from your sample.

This can be used to estimate the heterogeneity of your sample. At the end of the analysis, a window will pop up with scatter plots (Figure 25). The number of analysed cells can be set in the "Advanced Settings" tab. You can do a gate to choose new values for isolation parameters.

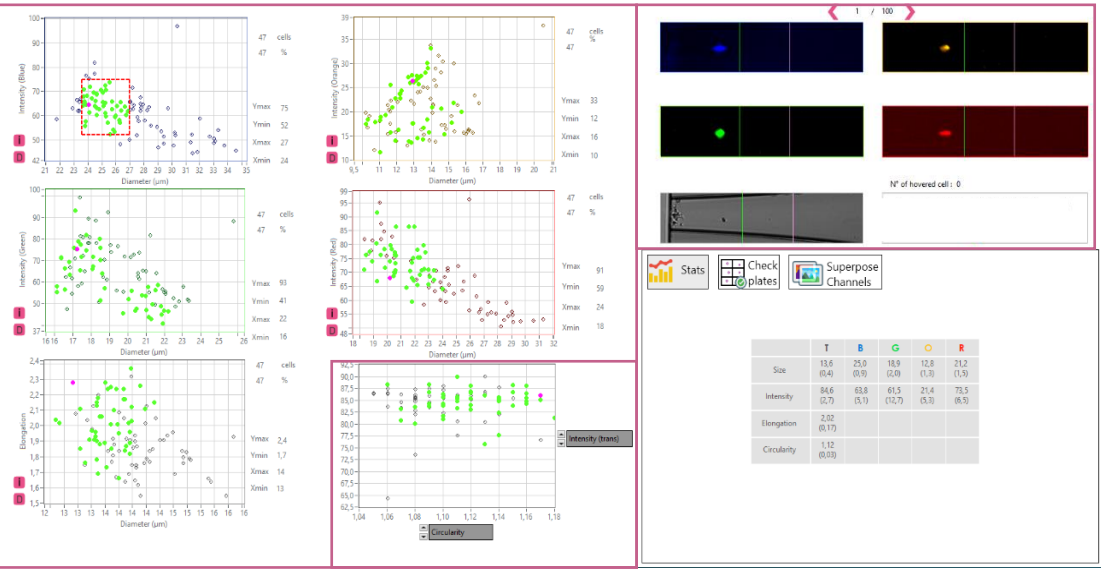

Figure 25. Scatter Plot after Analysis

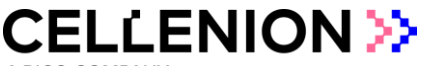

#### 5.3.4. Checking the setup of your experiment

Check the ejection boundary:

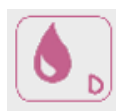

**Test droplet** button: Press it manually multiple times to verify the ejection boundary. When a particle is inside the ejection zone, it should be ejected within the next droplet when pressing the droplet button once more.

Check the isolation parameters:

cells (or particles) of interest should be circled with a green circle and the other particles with a red circle.

**Note.** Continuous drop generation can be activated by simultaneously clicking on the left mouse button and Shift button and is interrupted by clicking once again on the test droplet button.

Once you are satisfied with your parameters you can click Continue to start dispensing your cells (Figure 26).

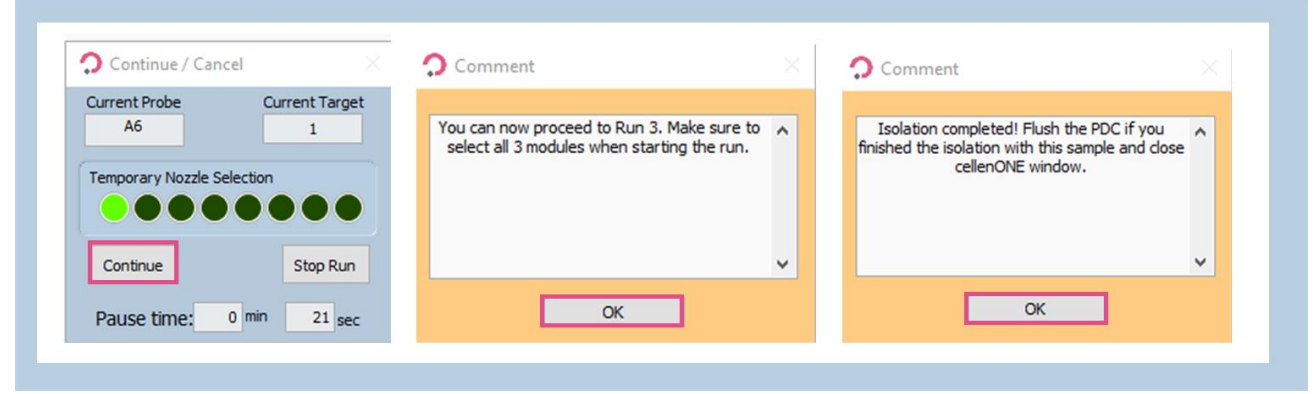

Figure 26. Starting cell isolation Run

### 6. Step 3: Incubation at 50 °C

Single cells have been isolated in wells containing lysis and digestion buffer. The next step is to perform the incubation to:

- Lyse the cells,
- Digest the protein into peptide fragments.

This step can be performed directly on the deck of the cellenONE. This incubation step will last 1h30, at a temperature of 50 °C. In addition to an increased ambient humidity, the PDC will regularly dispense deionized water in each well to maintain a constant water content and create a mechanical mixing phenomenon to help achieving homogeneous cell lysis and protein digestion.

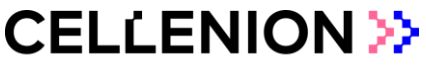

### 6.1. Probe, Run and Target selection

In the Main tab of the software, select the probe, run and target to be used (Figure 27).

- Probe: "MTP384"
- Run "LF\_48\_Run\_3\_Incubation\_50C"
- Target: "proteoCHIP\_LF\_48"

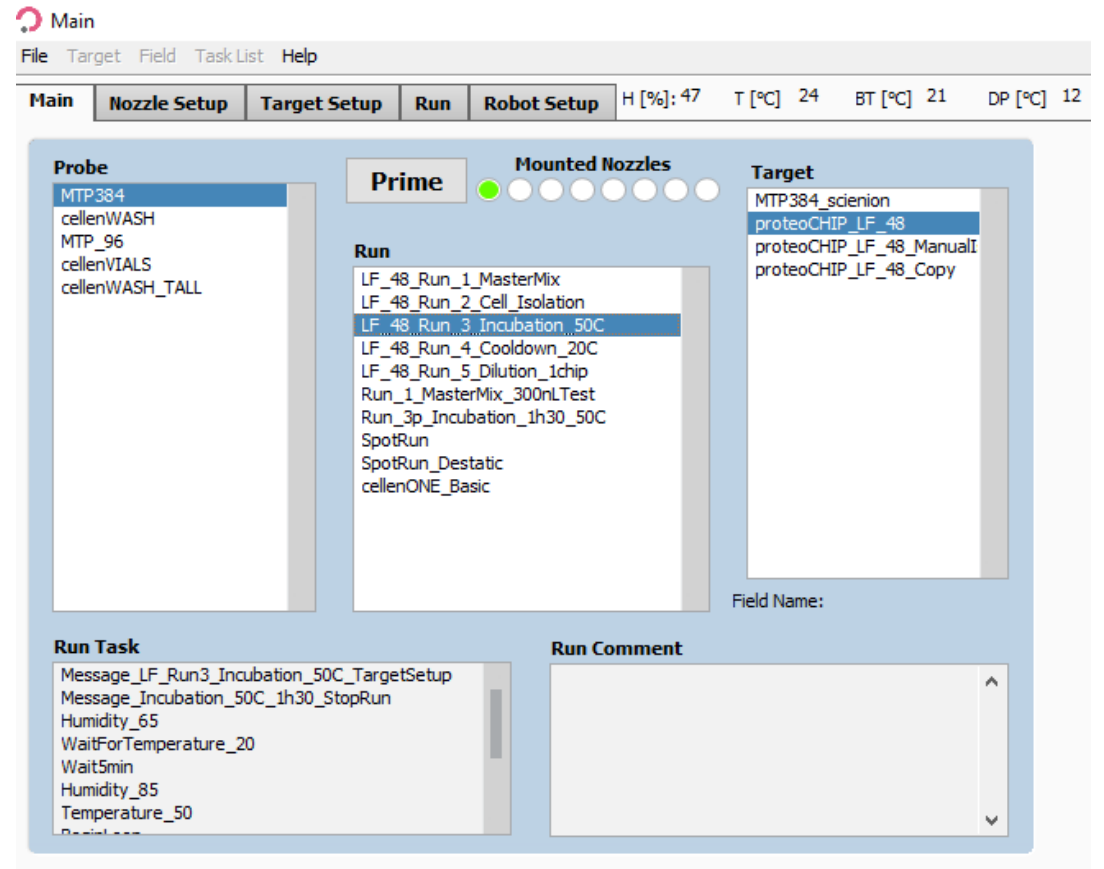

Figure 27. Run 3 Incubation

### 6.2. Field Selection

Click on the 3rd tab, "Target Setup", and the 1st sub-tab, "Target". Target is the same for the whole workflow, but the field setup will need to be changed at every step.

Load the field "LF\_48\_Run\_3&4\_Incubation&Cooldown" which will spot 315 drops (~120 nL) per well. To load the field, click in "Target" Figure 17 >> "Load Field", select the field corresponding to the run (Figure 28) and you will have the field corresponding to the Figure 29.

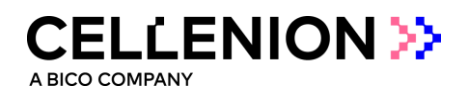

| 5- | E Target Field Task List Help<br>Open Target Selection Window<br>Ia Load Field<br>Save Field                             | Run Robot                 | 5etup H [%]: 52            | T [°C] 22                                              |                                                    | celler |
|----|----------------------------------------------------------------------------------------------------|---------------------------|----------------------------|--------------------------------------------------------|----------------------------------------------------|--------|
|    | Ta<br>Copy Field                                                                                                    |                           |                            |                                                        |                                                    |        |
|    | Select Field                                                                                                    | No. of Fields             | Spot per Field             | Spot Pitch [um]                                        | Auto Center                                        |        |
|    | Field Offset<br>Sort by Field Position<br>Ignore Nozale Offset<br>Parallel Solotting<br>Line Spotting<br>Spot on the Fly | X<br>1<br>Y<br>1<br><br>I | X<br>12 v<br>Y<br>4 v<br>5 | X<br>4500 v<br>Y<br>4500 v                             | Auto Center X<br>OFF/ON<br>Auto Center Y<br>OFF/ON |        |
|    | Selected Field 1                                                                                                    |                           | 41                         | 0.1 0.5 1.0                                            | 1.5 2.0 2.5 3.0                                    |        |
|    | ed 1                                                                                                    |                           |                            |                                                        |                                                    |        |
|    |                                                                                                    |                           |                            |                                                        |                                                    |        |
|    |                                                                                                    |                           |                            |                                                        |                                                    |        |
| ľ  | Name                                                                                                    | ^                         |                            | Date modified                                          | Туре                                               |        |
| •  | Name IF_48_Run_1_MasterMix IF_48_Run_2_Cells                                                                             | ^                         |                            | Date modified<br>9/29/2022 5:23 PM<br>7/8/2022 3:30 PM | Type<br>A FLD File<br>FLD File                     |        |

Figure 28. Load field for incubation

| in Nozzle Setup | Target Setup | Run    | Robot Se | etup H [%]: 56 | T [℃] 22 | BT [°C] 17 | DP [°C] 13   | cellenONE mode    |
|-----------------|--------------|--------|----------|----------------|----------|------------|--------------|-------------------|
| rget Field Setu | P            |        |          |                |          |            |              |                   |
|                 |              |        |          |                |          |            |              |                   |
| 1 Telect        | ed Nozzle    |        |          |                |          |            |              |                   |
|                 |              |        |          | Set 🤝          | (All )   |            |              |                   |
|                 |              |        |          |                | $\sim$   |            | Field 1      |                   |
|                 |              |        |          |                |          |            | 1 2 3        | 4 5 6 7 8 9 10 11 |
| fTP384          |              |        | Position | Probe          | Drops    |            | 000          | 000000000         |
|                 |              |        | 1/1      | 141            | 315      |            | 1 0 000      |                   |
|                 |              |        | 1/2      | 1A1.           | 315.     |            |              |                   |
|                 |              |        | 1/3      | 1A1.           | 315.     |            | 3 0 000      |                   |
|                 |              | I      | 1/4      | 1A1,           | 315,     |            | 4 0 000      |                   |
|                 | +++++        | I      | 1/5      | 1A1,           | 315,     |            | Jaco Jacobio |                   |
|                 |              |        | 1/6      | 1A1,           | 315,     |            |              |                   |
|                 |              |        | 1/7      | 1A1,           | 315,     |            |              |                   |
|                 |              |        | 1/8      | 1A1,           | 315,     |            |              |                   |
|                 |              |        | 1/9      | 1A1,           | 315,     |            |              |                   |
|                 |              |        | 1/10     | 1A1,           | 315,     |            |              |                   |
|                 |              |        | 1/11     | 1A1,           | 315,     |            |              |                   |
|                 |              |        | 1/12     | 1A1,           | 315,     |            |              |                   |
|                 |              |        | 2/1      | 1A1,           | 315,     |            |              |                   |
|                 |              |        | 2/2      | 1A1,           | 315,     |            |              |                   |
|                 |              | I      | 2/3      | 1A1,           | 315,     |            |              |                   |
|                 |              |        | 2/4      | 1A1,           | 315,     |            |              |                   |
|                 |              |        | 2/5      | 1A1,           | 315,     |            |              |                   |
|                 |              |        | 2/6      | 1A1,           | 315,     |            |              |                   |
|                 |              |        | 2/7      | 1A1,           | 315,     |            |              |                   |
|                 |              |        | 2/8      | 1A1,           | 315,     |            |              |                   |
|                 |              |        | 2/9      | 1A1,           | 315,     |            |              |                   |
|                 |              |        | 2/10     | 1A1,           | 315,     |            |              |                   |
| A Well          |              |        | 2/11     | 1A1,           | 315,     |            |              |                   |
| Plate No.       | 1            |        | 2/12     | 1A1,           | 315,     |            |              |                   |
| riace no.       |              |        | 3/1      | 1A1,           | 315,     |            |              |                   |
| No. of Drops    | 1            |        | 3/2      | 1A1,           | 315,     |            |              |                   |
|                 |              |        | 3/3      | 1A1,           | 315,     |            |              |                   |
| Well Order      | Pause Se     | ttings | 3/4      | 1A1,           | 315,     |            |              |                   |
|                 |              |        |          |                | 1 DATE   |            |              |                   |

Figure 29. Field setup for incubation

A BICO COMPAN

### 6.3 Start the Run

Start the run and **select all 3 chips**, then click OK (Figure 30).

**Warning.** Please make sure that the 3 proteoCHIPs are selected regardless of the number of chips processed.

| Hain         Nozzle Setup         Target Setup         Run         Robot Setup         H [%]:47         T [%]         23         BT [%]         20                                      | 🗘 Select Run Directories — 🗆 🗙                                      | <u>5</u>                                                                                                    |
|----------------------------------------------------------------------------------------------------|---------------------------------------------------------------------|----------------------------------------------------------------------------------------------------|
| Probe<br>MITP384<br>Run                                                                                                    | Directory for Run Folders                                           | Stilleder<br>1         0.0         40.0         40.0         1000         1000         1000         1000         1000         1000         1000         1000         1000         1000         1000         1000         1000         1000         1000         1000         1000         1000         1000         1000         1000         1000         1000         1000         1000         1000         1000         1000         1000         1000         1000         1000         1000         1000         1000         1000         1000         1000         1000         1000         1000         1000         1000         1000         1000         1000         1000         1000         1000         1000         1000         1000         1000         1000         1000         1000         1000         1000         1000         1000         1000         1000         1000         1000         1000         1000         1000         1000         1000         1000         1000         1000         1000         1000         1000         1000         1000         1000         1000         1000         1000         1000         1000         1000         1000         10000         1000         1000 |
| 2 StartRun LF_48_Run_3_Incubation_50C Stop<br>Target<br>proteo(HIP_LF_48 Nozzłe Setup                                                                                                   | 3 Incubation 50C                                                    | proteoCHIP 3                                                                                                    |
| Field Name (usist loaded of salved)<br>UF-84 Sun, 384 Jinubaton&Cooldown. fid<br>Ignore Nozde Offset market Spotting Sort By X Field Position<br>Start Time: Estimated Completion Time: | Volume limit Sample Volume [µi] 10<br>Save Images None Y Enrichment | proteoCHIP 2                                                                                                    |
| Plate No. Well Nozzle Drops Target No. Field No. X Pos. Y Pos.                                                                                                    | Auto Drops to Discard \$ 5                                          | proteoCHIP 1                                                                                                    |
| •                                                                                                    | Show this dialog before each run (to enable, open from menu)        | · ·                                                                                                    |

Figure 30.Start the run for Incubation

Once the Run has started, humidity and temperature are automatically set. A pop-up message will be displayed, click "OK" to start the 1h30 incubation (Figure 31).

| ➔ Dialogue                                                                                                    | Comment ×                                                                                  | Comment ×                                                                                                    |
|----------------------------------------------------------------------------------------------------|--------------------------------------------------------------------------------------------|----------------------------------------------------------------------------------------------------|
| Please,<br>insert MTP384 probe and press "OK".<br>WARNING - The PDC is going to uptake. Please<br>do not open the door. Risk of PDC breakage! | Please make sure that the proper target setup A<br>is loaded - Run 3 - Then press CONTINUE | Incubation at 50 C will start for 1.5 hours.<br>After 1.5 hours, when you are ready to<br>proceed to Run 4, Click "Stop Run" and start<br>Run 4 |
| ✓ OK Abort                                                                                                    | CONTINUE                                                                                   | ОК                                                                                                    |

Figure 31. Incubation messages

After 1h30, once you are ready to proceed to the next step, click the red "Stop" button. Dismiss the pop-ups by clicking "Exit Run" and then "Partially spotted" (Figure 32).

|                     | Probe<br>MTP384                                                                                                    | Dialogue                                            |   | 🗘 Dialog                                                       |   |
|---------------------|----------------------------------------------------------------------------------------------------|-----------------------------------------------------|---|----------------------------------------------------------------|---|
| Start Run           | Run Run_3_Incubation_1h_50C Stop Target proteoCHIP_LF_48 Nozzle Setup                                                                                                    | Run is paused!<br>Do you want to continue or abort? | ^ | Run was aborted.<br>Choose the status of the current probe(s). | ^ |
| Start Time: 3:28 PM | Field Name (Bast loaded or saved)       Run3_Incubation_3Chips_SOC_4Smin.ftd       re Nozzie Offset     Braild Spotting       M- 10/5/2022     Estimated Completion Time: 1:00 AM - 1/1/1504       Nozzie     Drops       Target No. Field No. X Pos.     Y Pos. |                                                     | v |                                                                | , |
| Comment             |                                                                                                    | Continue Exit run                                   |   | Partially spotted Not Spotte                                   | d |

Figure 32. Exit the run

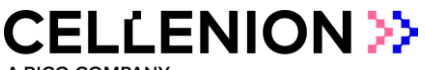

### 7. Step 4: Cooldown

Following incubation at 50 °C, we need to bring the plate temperature back to 20 °C. During this process, the system will keep on rehydrating the wells continuously. The cooldown step takes approximately 30 minutes to complete.

This run needs to be launched **immediately** after stopping the previous run, as in the meantime rehydration cycles are interrupted, but the temperature setting is still 50 °C. Not starting the Cooldown run immediately can result in sample evaporation.

#### 7.1. Probe, run and target selection

In the Main tab of the software, select the probe, run and target to be used (Figure 33).

- Probe: "MTP384"
- Run "LF\_48\_Run\_4\_Cooldown\_20C"
- Target: "proteoCHIP\_LF\_48"

No changes need to be made in the field setup section, so you can proceed to start the run immediately.

| 💭 Main                                                                                                    |                                                                                                    |                                                                                                    |                           |                                                                |                          |       |
|----------------------------------------------------------------------------------------------------|----------------------------------------------------------------------------------------------------|----------------------------------------------------------------------------------------------------|---------------------------|----------------------------------------------------------------|--------------------------|-------|
| File Target Field Task List                                                                                              | Help                                                                                                    |                                                                                                    |                           |                                                                |                          |       |
| Main Nozzle Setup T                                                                                                    | arget Setup                                                                                                  | Run Robot Setup                                                                                                    | H [%]: <sup>45</sup> T [% | C] 24 BT [°C                                                   | C] 21 DP [º              | C] 12 |
| Probe<br>MTP384<br>cellenWASH<br>MTP_96<br>cellenVIALS<br>cellenWASH_TALL                                                | Prin<br>Run<br>LF_48<br>LF_48<br>LF_48<br>LF_48<br>Run_11<br>Run_3;<br>SpotRu<br>SpotRu<br>SpotRu<br>cellenC | Mounted No<br>ime<br>8_Run_1_MasterMix<br>8_Run_2_Cell_Isolation<br>8_Run_3_Incubation_50C<br>8_Run_4_Cooldown_20C<br>8_Run_5_Dilution_1chip<br>1_MasterMix_300nLTest<br>3p_Incubation_1h30_50C<br>Run<br>Run_Destatic<br>nONE_Basic | zzles<br>P<br>P           | arget<br>ITP384_scienion<br>roteoCHIP_LF_4%<br>roteoCHIP_LF_4% | 3<br>3_ManualI<br>3_Copy |       |
|                                                                                                    |                                                                                                    |                                                                                                    | Field                     | Name:                                                          |                          |       |
| Run Task                                                                                                    |                                                                                                    | Run Con                                                                                                    | nment                     |                                                                |                          |       |
| Message_LF_Run4_Incuba<br>Message_LF_Run4_CoolDo<br>Humidity_85<br>BeginLoop<br>Dip_into_Washstation1_Or<br>SpotProbeRun | tion_20C_TargetS<br>wm<br>nce                                                                                | tSetup                                                                                                    |                           |                                                                | ^                        |       |
| EndLoop                                                                                                    | - 20                                                                                                    |                                                                                                    |                           |                                                                | ~                        |       |

Figure 33. Run 4 Cooldown to 20 °C

A BICO COMPANY

### 7.2. Start the run

Once the run has been selected, click "Start Run" in the Run tab. Select all 3 chips regardless of the number of loaded chips and click "OK".

The run will finish once the temperature of 20 °C is reached. This should take approximately 30 minutes.

| Mair | Nozzle Setup           | Target Setup         Run         Robot Setup         H [%]: 47         T [°C]         23         BT [°C]         2                                                                                                    | 🛛 🔿 Select Run Directories — 🗆 🛛 🛛                                          | <u>25 min</u>                                                                                                    |
|------|------------------------|----------------------------------------------------------------------------------------------------|-----------------------------------------------------------------------------|----------------------------------------------------------------------------------------------------|
|      |                        | Probe 1                                                                                                    | Directory for Run Folders                                                   | Section         All         Copy Heads         Temper Example           Image: Section         All         Copy Heads         Temper Example           Image: Section         Temper Example         Temper Example         Temper Example           Image: Section         Temper Example         Temper Example         Temper Example           Image: Temper Example         Temper Example         Temper Example         Temper Example |
| 2    | Start Run              | Target ProteoCHIP_LF_48 December 2000 December 2000 Decemb | Batch Identification CoolDown                                               | , proteoCHIP 3                                                                                                    |
|      | Ignor<br>Start Time:   | Field Hame (last backed or saved)           UE-48, RUL 34/Linokatorik Cookdown.fd           re Nozde Offset           Parallel Sporting           Estimated Completion Time:                                                                                                    | Volume limit Sample Volume [µ] 10<br>Save Images None Enrichment Hultidrops | proteoCHIP 2                                                                                                    |
|      | Plate No. Well Comment | Nozzle Drops Target No. Field No. X Pos. Y Pos.                                                                                                    | Auto Drops to Discard \$ 5                                                  | proteoCHIP 1                                                                                                    |
|      |                        | •                                                                                                    | Show this dialog before each run (to enable, open from menu)                |                                                                                                    |

Figure 34. Starting the run for Cooldown

| Comment                                                                                                    | × | Comment ×                                                                                  |
|----------------------------------------------------------------------------------------------------|---|--------------------------------------------------------------------------------------------|
| The system will now cool down to 20 C. Once<br>this temperature is reached, you may start<br>Run 5. This will take about 30 minutes. | ^ | Please make sure that the proper target setup A<br>is loaded - Run 4 - Then press CONTINUE |
|                                                                                                    | ~ | ~                                                                                          |
| ОК                                                                                                    |   | CONTINUE                                                                                   |

Figure 35. Pop-up messages

| Comment                | ~ | Comment                                                                                                    |   |
|------------------------|---|----------------------------------------------------------------------------------------------------|---|
| Incubation completed ! | ^ | Before next run, make sure that you select<br>cellenWASH as the source plate and that you<br>load the correct target setup - Load 250uL of<br>0.1% TFA/FA in the cellenWASH1 | ^ |
|                        | ~ |                                                                                                    | ~ |
| ОК                     |   | CONTINUE                                                                                                    |   |

Figure 36.Incubation completed

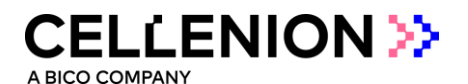

# 8. Step 5: Dilution

The dilution step is used to adjust the end volume of the final sample that is going to be injected in the LC. The final volume should be around 3.5  $\mu$ L to be correctly injected into the HPLC system loop before the MS analysis. To achieve that, 0.1% FA or 0.1% TFA is added to each well of the chip.

This step can either be performed manually or by an automated cellenONE run.

### 8.1. Manual dilution

Please make sure that the oil is liquid (temperature should be above 18 °C). Pipette 3.2  $\mu$ L of 0.1% FA or TFA in each well of the chip. Optional: Use a multichannel pipette.

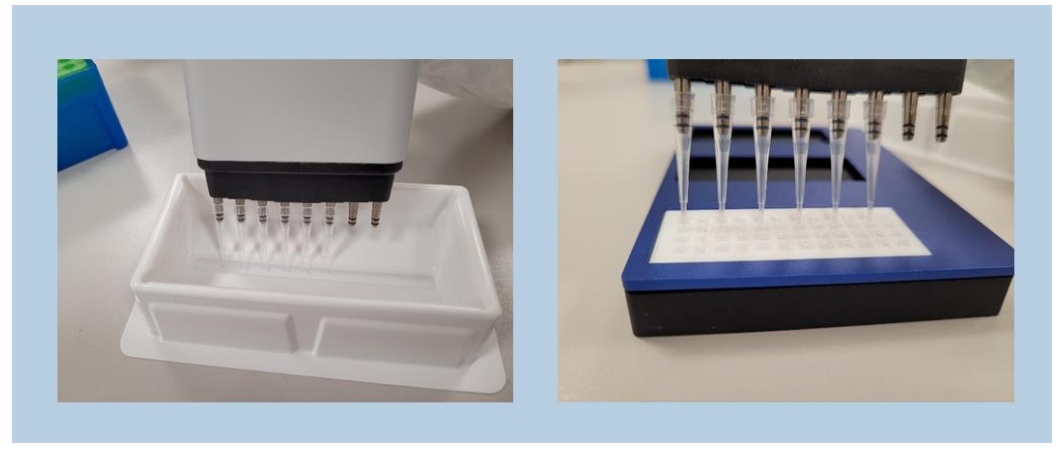

Figure 37. Manual dilution using a multichannel pipette

### 8.2 cellenONE automated dilution

#### 8.2.1. Probe, Run and Target selection

In the Main tab of the software, select the probe, run and target to be used (Figure 38).

- Probe: "cellenWASH" / "cellenWASH\_TALL"
- Run: "LF\_48\_Run\_5\_Dilution\_1chip"
- Target: "proteoCHIP\_LF\_48"

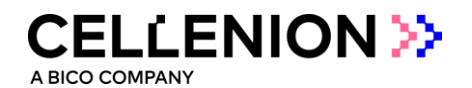

#### 🔿 Main

| File Target                                                                          | Field Task L                                                   | ist <b>Help</b>                     |                                                                                               |                                                                                                    |                                                                                                    |           |          |                                   |                                             |                 |        |      |
|--------------------------------------------------------------------------------------|----------------------------------------------------------------|-------------------------------------|-----------------------------------------------------------------------------------------------|----------------------------------------------------------------------------------------------------|----------------------------------------------------------------------------------------------------|-----------|----------|-----------------------------------|---------------------------------------------|-----------------|--------|------|
| Main Noz                                                                             | zle Setup                                                      | Target S                            | etup                                                                                          | Run                                                                                                    | Robot Setup                                                                                                    | H [%]: 48 | T [ºC]   | 24                                | BT [℃]                                      | 20              | DP [°C | ] 12 |
| Probe<br>MTP384<br>cellenWAS<br>MTP_96<br>cellenVIAL<br>cellenWAS                    | SH<br>SH_TALL                                                  |                                     | Pr<br>E.4<br>LF_4<br>LF_4<br>LF_4<br>LF_4<br>LF_4<br>Run_<br>Run_<br>Spott<br>Spott<br>celler | ime<br>8_Run_1<br>8_Run_2<br>8_Run_4<br>8_Run_4<br>8_Run_9<br>1_Maste<br>3p_Incu<br>Run<br>Run_Des<br>nONE_Ba | Mounted I<br>- MasterMix<br>2 Cell_Isolation<br>3 Incubation_50C<br>+ Cooldown_20ch<br>5 Dilution_1chip<br>rrMix_300nLTest<br>bation_1h30_50C<br>ttatic<br>usic | lozzles   | Field Na | get<br>384_sc<br>eoCHIF<br>eoCHIF | ienion<br>P_LF_48<br>P_LF_48_0<br>P_LF_48_0 | ManualI<br>Copy |        |      |
| Run Task                                                                             |                                                                |                                     |                                                                                               |                                                                                                    | Run Ce                                                                                                    | omment    |          |                                   |                                             |                 |        |      |
| Message_<br>Uptake_ce<br>Intermedia<br>BeginLoop<br>SpotProbe<br>Pump_3-2<br>EndLoop | LF_Run5_Dilu<br>ellenWASH_1(<br>ate_Pump_3-<br>)<br>eRun<br>uL | ution_Target<br>60uL<br>2uL_before_ | Setup<br>1Spot                                                                                |                                                                                                    |                                                                                                    |           |          |                                   |                                             |                 |        |      |

Figure 38. Run 5 Dilution

#### 8.2.2. Field Selection

In the Target tab, load the field "LF\_48\_Run\_5\_Dilution" (Figure 39).

|    | Load Field Save Field Comunication                                                                                                    | Run Robot                         | Setup H [%                    | 6]: 52 | T[°C] 22                                                          |                                                                                    | cellen                       |
|----|----------------------------------------------------------------------------------------------------|-----------------------------------|-------------------------------|--------|-------------------------------------------------------------------|------------------------------------------------------------------------------------|------------------------------|
| s  | Select Field Select Field Select Field Field Offset Sort by Field Position Ignore Nozale Offset Paralel Spotting Line Spotting Spot on the Fly Selected Field 1 | No. of Fields<br>X<br>Y<br>1<br>i | Spot per<br>X<br>12<br>Y<br>4 | Field  | Spot Pitch [µm]<br>X<br>4500 •<br>Y<br>4500 •<br>•<br>0.1 0.5 1.0 | Auto Center<br>Auto Center X<br>OFF/ON<br>Auto Center Y<br>OFF/ON<br>1.5 2.0 2.5 3 | .0                           |
| Та | rget Image χ 0 γ 0                                                                                                    |                                   |                               |        |                                                                   |                                                                                    |                              |
|    | no 1                                                                                                    |                                   | · ·                           |        |                                                                   |                                                                                    |                              |
|    | Name                                                                                                    |                                   |                               |        | Date mo                                                           | dified                                                                             | Туре                         |
| 3  | Name<br>I LF_48_Run_1_MasterN<br>I LF_48_Run_2_Cells                                                                                                    | <br><br>                          |                               |        | Date mo<br>9/29/202<br>7/8/2022                                   | dified<br>22 5:23 PM<br>2 3:30 PM                                                  | Type<br>FLD File<br>FLD File |

Figure 39. Load field for Dilution

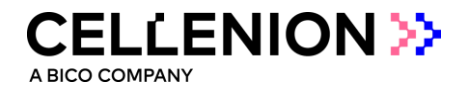

| ain    | Nozzle Setup  | Target Setup | Run   | Robot Sel | tup H [%]: 56 | T [℃] 23 | BT [°C] 11 | DP [°C] 14  | cellenONE mode                          |
|--------|---------------|--------------|-------|-----------|---------------|----------|------------|-------------|-----------------------------------------|
| Targe  | • Field Setup | 7            |       |           |               |          |            |             |                                         |
|        |               |              |       |           |               |          |            |             |                                         |
|        | 1             |              |       | _         |               |          |            |             |                                         |
| _1     | Selected      | i Nozzle     |       |           | Col.          |          |            |             |                                         |
|        |               |              |       |           | Set           |          |            | Field 1     |                                         |
|        |               |              |       |           |               |          |            | TICIU I     |                                         |
| celler | nWASH         |              |       | -         |               | 1.5      |            | 123         | 4 5 6 7 8 9 10 11 1                     |
|        | -             |              |       | Position  | Probe         | Drops    |            |             | 000000000                               |
|        |               |              |       | 1/1       | 1A1,          | 1,       | _          |             | 0000000000                              |
|        |               | CI I         |       | 1/2       | 101           | 1        |            | 1 1 8 8 9 9 | 000000000000000000000000000000000000000 |
|        | <b>— —</b>    |              |       | 1/4       | 141,          | 1        |            | 4 H 866     | 000000000000000000000000000000000000000 |
|        |               |              |       | 1/5       | 141.          | 1.       |            | . 12 1000   |                                         |
| L .    |               |              |       | 1/6       | 101,          | 1.       |            |             |                                         |
|        |               |              |       | 1/7       | 1A1.          | 1.       |            |             |                                         |
| L .    |               |              |       | 1/8       | 1A1.          | 1.       |            |             |                                         |
| L .    |               |              |       | 1/9       | 1A1.          | 1.       |            |             |                                         |
|        |               |              |       | 1/10      | 1A1,          | 1,       |            |             |                                         |
|        |               |              |       | 1/11      | 1A1,          | 1,       |            |             |                                         |
| L .    |               |              |       | 1/12      | 1A1,          | 1,       |            |             |                                         |
|        |               |              |       | 2/1       | 1A1,          | 1,       |            |             |                                         |
|        |               |              |       | 2/2       | 1A1,          | 1,       |            |             |                                         |
|        |               |              |       | 2/3       | 1A1,          | 1,       |            |             |                                         |
|        |               |              |       | 2/4       | 1A1,          | 1,       |            |             |                                         |
|        |               |              |       | 2/5       | 1A1,          | 1,       |            |             |                                         |
| L .    |               |              |       | 2/6       | 1A1,          | 1,       |            |             |                                         |
|        |               |              |       | 2/7       | 1A1,          | 1,       |            |             |                                         |
|        |               |              |       | 2/8       | 1A1,          | 1,       |            |             |                                         |
|        |               |              |       | 2/9       | 1A1,          | 1,       |            |             |                                         |
|        |               |              |       | 2/10      | 1A1,          | 1,       |            |             |                                         |
| Α      | Well          |              |       | 2/11      | 1A1,          | 1,       |            |             |                                         |
|        | Plate No.     | 1            | -     | 2/12      | 1A1,          | 1,       |            |             |                                         |
|        |               |              | -     | 3/1       | 1A1,          | 1,       |            |             |                                         |
| No     | of Drops      | 1            |       | 3/2       | 1A1,          | 1,       |            |             |                                         |
|        | w.to.t.       |              |       | 3/3       | 141,          | 1,       |            |             |                                         |
|        | Weil Order    | Pause Set    | tungs | 2/5       | 1041,         |          |            |             |                                         |
|        |               |              |       |           |               |          |            |             |                                         |

Figure 40. Target setup Dilution

#### 8.2.3 Start the run

Once you chose the right Probe, Run, Target, and you loaded the dedicated field, click "Start Run" in the Run tab (Figure 41). A pop-up window will prompt you to insert a cellenVIAL or a pre-taught PCR tube (cellenWASH\_TALL) loaded with 250  $\mu$ L of 0.1% TFA or FA in the cellenWASH1 position (Figure 41). Once this is done, click "OK" to continue. If the cellenWASH\_TALL is not taught on your machine and you would like to use a PCR tube, please contact your Field Application Specialist.

| Main         Nozzle Setup         Target Setup         Run         Robot Setup         H [%]: 45         T [*C]         23         BT [*C]         20         O Select R | n Directories - O X                                                                                                    |
|----------------------------------------------------------------------------------------------------|----------------------------------------------------------------------------------------------------|
| Probe CollenWASH                                                                                                    | ing for Run Folders Ingentiate Ingentiate In |
| Start Run                                                                                                    | Identification<br>jon proteoCHIP 3<br>Imme limit _ Sample: Volume [pl] 10 0                                                                                                    |
| Ignore Nozie Office Parallel Spotting Sort By X Field Position Save Ima<br>Start Time: Estimated Completion Time:                                                        | pes None  Enrichment ProteoCHIP 2                                                                                                    |
| Plate No. Viel Nozzle Drops Target No. Field No. X Pos. Y Pos.                                                                                                    | Auto Drops to Discard \$ 5<br>Cancel his dialog before each run (to enable, open from menu)                                                                                                    |

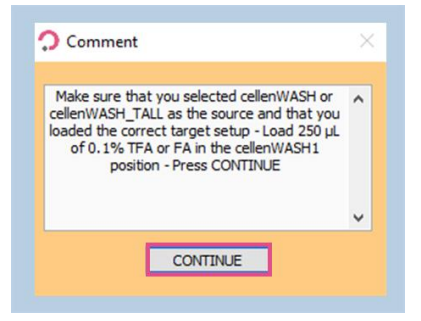

Figure 41. Starting the Dilution run

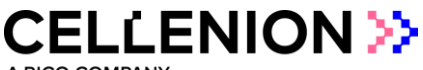

# 9. Sample transfer

Place the holder containing the chip(s) on ice so the temperature decreases, and the oil becomes solid (temperature below 18 °C) (Figure 42).

Once the oil is solid (after ~5 minutes), it is easy to pipette out 3.5  $\mu$ L of the sample droplet. The solidified oil will keep sticking onto the chip and will not be transferred with the sample to be analysed.

You can now transfer your samples to the desired injection plate/vials, etc.

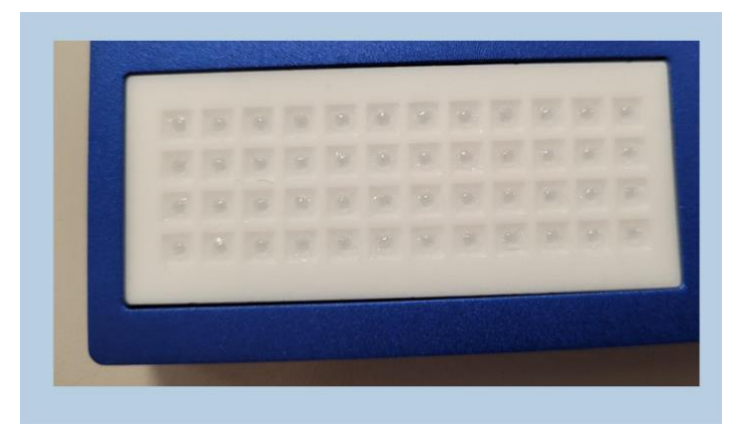

Figure 42. Solid oil in proteoCHIP LF 48

**Note**. For the moment this step is performed manually. We are currently working on implementing direct injection from the chip to most of the common autosamplers available. As soon as this feature is available, we will let you know!